ADMISIÓN DE ALUMNOS EN BACHILLERATO PARA PERSONAS ADULTAS EN RÉGIMEN PRESENCIAL NOCTURNO Y EN RÉGIMEN A DISTANCIA (CÓDIGO 190)

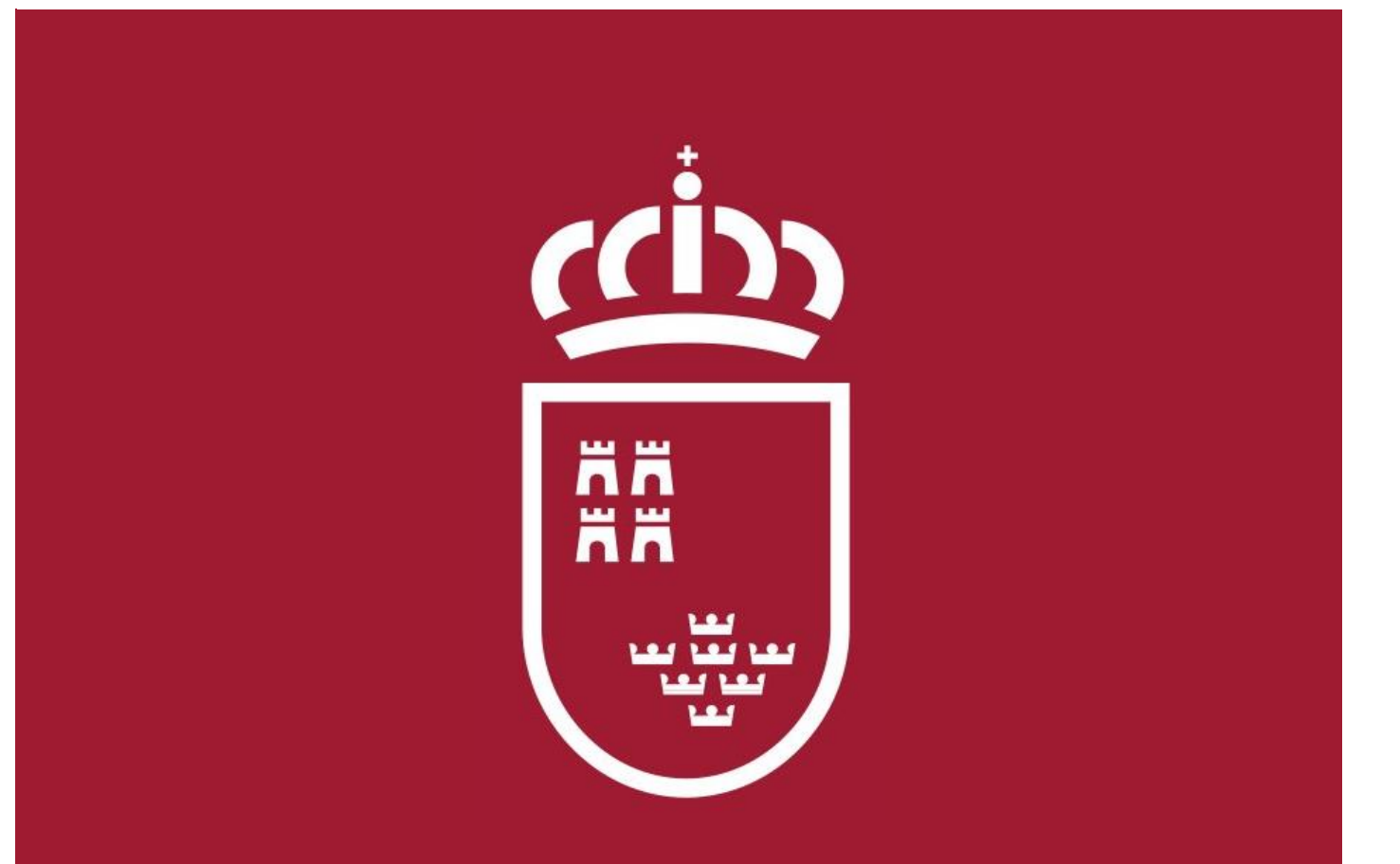

CONSEJERÍA DE EDUCACIÓN Y FORMACIÓN PROFESIONAL

Dirección General de Formación Profesional, Enseñanzas de Régimen Especial y Educación Permanente

# ÍNDICE DE CONTENIDO

| Acceso al formulario electrónico3                                                                                                    |
|----------------------------------------------------------------------------------------------------|
| Admisión de alumnos en el Bachillerato para Personas Adultas en régimen<br>PRESENCIAL NOCTURNO con Certificado8                            |
| Admisión de alumnos en el Bachillerato para Personas Adultas en régimen<br>PRESENCIAL NOCTURNO sin certificado previa impresión en papel22 |
| Admisión de alumnos en el Bachillerato para Personas Adultas en régimen a<br>DISTANCIA con Certificado33                                   |
| Admisión de alumnos en el Bachillerato para Personas Adultas en régimen a<br>DISTANCIA sin certificado previa impresión en papel           |

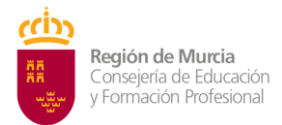

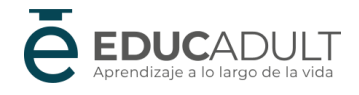

# MANUAL DE INSTRUCCIONES

Admisión y matriculación de alumnos en Bachillerato para Personas Adultas en régimen presencial nocturno y en régimen a distancia (código 190)

# **INFORMACIÓN Y PUBLICACIONES:**

CARM - Educación

(Área temática de Educación de Personas Adultas)

Educarm

(Educación para Adultos — Admisión)

**Educadult** 

(Convocatorias — Admisión Bachillerato para personas adultas).

# **SIGUENOS EN:**

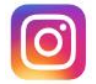

@educacionpermanenterm

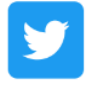

@EduPermanenteRM

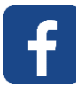

Educación Permanente CARM

Educación Permanente (CARM)

https://www.youtube.com/channel/UCTrz7PrgEErx w8oSJ rS7Q

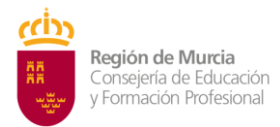

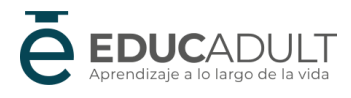

# Acceso al formulario electrónico

## Paso 1.

Para acceder a la Sede Electrónica de la CARM, desde cualquier navegador Web (Chrome, Firefox, Edge,...) accede a la siguiente dirección: <u>https://sede.carm.es/</u>

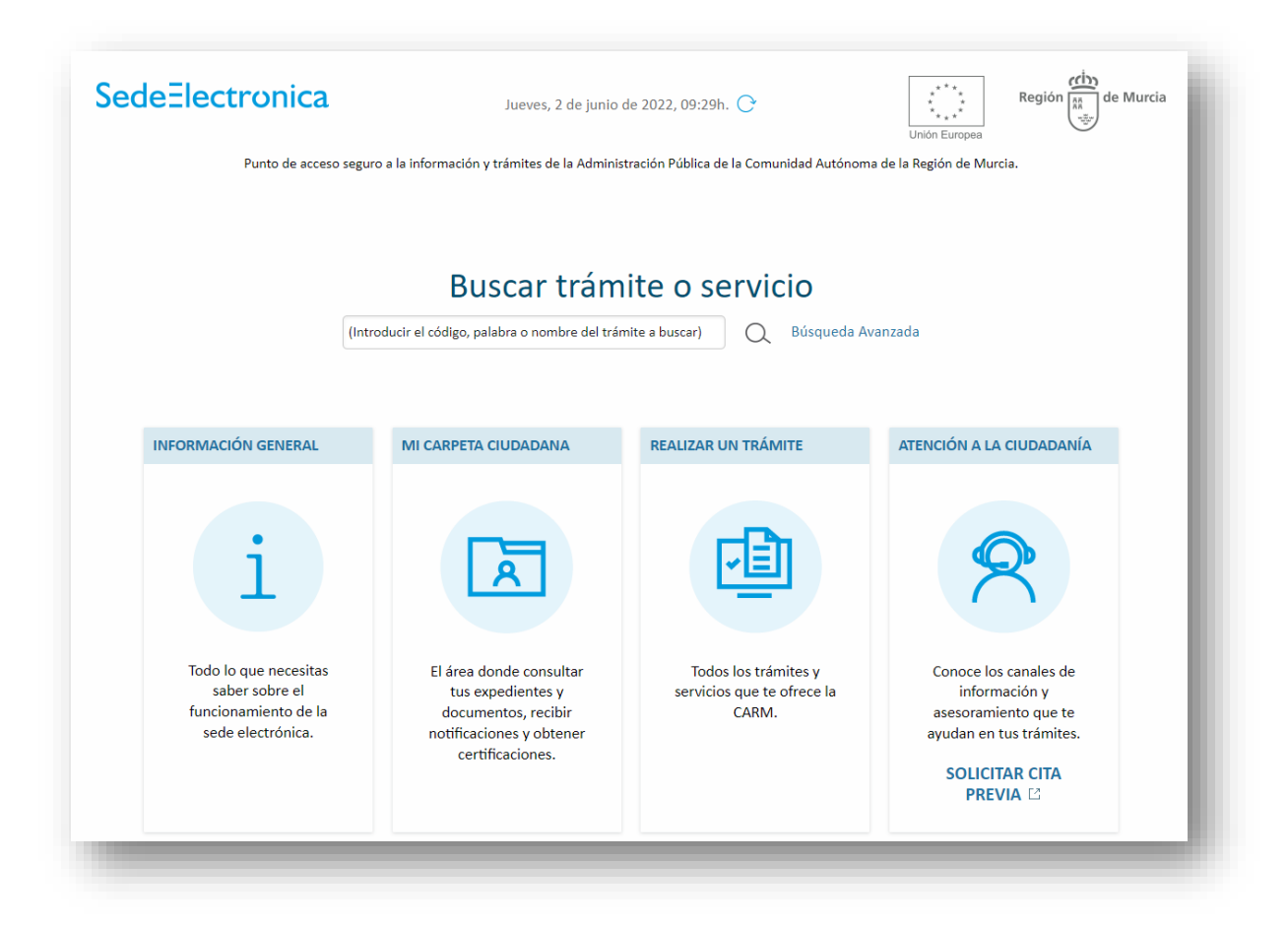

#### Paso 2.

Para buscar el trámite «Admisión y matriculación de alumnos en Bachillerato para Personas Adultas en régimen presencial nocturno y en régimen a distancia (código 190)», vamos al campo «Buscar trámite electrónico»

![](_page_4_Picture_0.jpeg)

Acceso al formulario electrónico Procedimiento 190

![](_page_4_Picture_2.jpeg)

| SedeElectronica                         | Jueves, 2 de junio                           | de 2022, 08:54h. 🔿                                 | Unión Europea de Murci     |
|-----------------------------------------|----------------------------------------------|----------------------------------------------------|----------------------------|
| Punto de acceso segu                    | ιro a la información γ trámites de la Admini | stración Pública de la Comunidad Autónom           | na de la Región de Murcia. |
|                                         |                                              |                                                    |                            |
|                                         |                                              |                                                    |                            |
|                                         | Buscar trán                                  | nite o servicio                                    |                            |
| (Int                                    | roducir el código, palabra o nombre del trá  | imite a buscar) 🛛 🔍 Búsqueda A                     | vanzada                    |
|                                         |                                              |                                                    |                            |
|                                         |                                              |                                                    |                            |
| INFORMACIÓN GENERAL                     | MI CARPETA CIUDADANA                         | REALIZAR UN TRÁMITE                                | ATENCIÓN A LA CIUDADANÍA   |
|                                         |                                              |                                                    |                            |
|                                         |                                              |                                                    |                            |
| i                                       |                                              |                                                    |                            |
| L L                                     |                                              |                                                    |                            |
|                                         |                                              |                                                    |                            |
| Todo lo que necesitas<br>saber sobre el | El área donde consultar                      | Todos los trámites y<br>servicios que te ofrece la | Conoce los canales de      |
| funcionamiento de la                    | documentos, recibir                          | CARM.                                              | asesoramiento que te       |
| sede electrónica.                       | notificaciones y obtener<br>certificaciones. |                                                    | ayudan en tus trámites.    |
|                                         |                                              |                                                    | SOLICITAR CITA<br>PREVIA   |
|                                         |                                              |                                                    |                            |

#### Paso 3

Introducimos el valor **190**, que es número de trámite que queremos acceder, y pulsamos el botón de «Buscar». Q

| Buscar | trámite o servicio |
|--------|--------------------|
| 190    | O Búsqueda Avanzad |
|        |                    |

#### Paso 4

Bajamos en la pantalla para ver los resultados de búsqueda, y aparece el enlace al procedimiento:

Admisión y matriculación de alumnos en Bachillerato para Personas Adultas en régimen presencial nocturno y en régimen a distancia

Pulsamos el enlace para acceder.

![](_page_5_Picture_0.jpeg)

![](_page_5_Picture_2.jpeg)

| Mat<br>Tramit | eria:<br>ación Inmediata: 🗌                                    | [Cualquiera]   Recuperar sólo los servicios de tramitación inmediata                                                                                                 |                                      |                      |          |
|---------------|----------------------------------------------------------------|----------------------------------------------------------------------------------------------------|--------------------------------------|----------------------|----------|
|               |                                                                | Buscar Limpiar formulario                                                                                                    |                                      |                      |          |
| Su búsqu      | eda ha producid                                                | o los siguientes resultados:                                                                                                    |                                      |                      |          |
| En plazo      | Denominación                                                   |                                                                                                    | Solicitud de inicio                  | Otras<br>solicitudes | Trámites |
|               | Admisión v matr                                                | iculación de alumnos en Bachillerato de personas adultas en régimen presencial                                                                                       | 01-09-2020 - 07-09-2020              | No                   | Abiertos |
| ×             | nocturno y en ré                                               | gimen a distancia                                                                                                    |                                      |                      |          |
| ×             | nocturno y en ré                                               | gimen a distancia<br>al 1 de 1                                                                                                    |                                      |                      |          |
| ×<br>e        | Resultados del 1<br>Los Procedimiento<br>lizado se le requerir | gimen a distancia<br>al <b>1</b> de <b>1</b><br>s que disponen para su inicio de un Formulario específico, son de uso obligatorio en<br>á nueva solicitud de inicio. | esta Sede electrónica de la CARM, re | cuerde que de r      | no ser   |

#### Paso 5.

En la pantalla del procedimiento de admisión disponemos de la «Información Básica», con enlaces a páginas de interés, «Requisitos» de acceso, «Documentación» necesaria y la normativa.

Pulsamos la pestaña «Presentación Solicitudes»

| j INFORMACIÓN GENERAL 👻 🖪    | MI CARPETA CIUDADANA 🚽 | 📵 REALIZAR UN TRÁMITE 🚽 | 😞 ATENCIÓN A LA CIUDADANÍA 👻 |
|------------------------------|------------------------|-------------------------|------------------------------|
| Inicio > Realizar un trámite |                        | •                       | 0                            |
| Admisión y matriculación o   | de alumnos en Bachil   | llerato de personas ad  | ultas en régimen             |
| presencial nocturno y en re  | égimen a distancia (c  | ódigo 190) (SIA 20660   | 0)                           |
| INICIAR TRAMITES             |                        |                         |                              |
| Solicitar Electrónicamente   |                        |                         |                              |
|                              |                        |                         |                              |
| Solicitar Presencialmente    |                        |                         |                              |
| Solicitar Presencialmente    |                        |                         |                              |

Aparecerá debajo el enlace al procedimiento de admisión.

![](_page_6_Picture_0.jpeg)

![](_page_6_Picture_3.jpeg)

#### NOTA IMPORTANTE.

Aunque en la pantalla aparece el siguiente mensaje: **«Solicitar Electrónicamente**. Requiere **DNI** electrónico, **Certificado Digital** o **Cl@ve**», se podrá realizar el trámite, aunque no se posean los certificados indicados. En la siguiente pantalla del proceso se podrá imprimir la solicitud y presentarla después de ser admitido/a en el centro donde se quiera matricular con la documentación requerida.

![](_page_6_Figure_6.jpeg)

## Paso 6

Pulsamos «Continuar al trámite» en la pantalla de información.

| Info                                                    | rmación Adicional para Trámites                                                                                                    |
|---------------------------------------------------------|----------------------------------------------------------------------------------------------------|
| 1. Para ;<br>electrór                                   | resentar solicitudes electrónicas, los interesados han de disponer de alguno de los sistemas de firma<br>ica, Cl@ve, certificado dígital o DNI electrónico.                                                                                                    |
| Elij<br>sól<br>de<br>25                                 | a el método de identificación descritos. Dependiendo del método seleccionado podrá acceder a todo o<br>o a algunos de los Servicos electrónicos de las Administraciones Públicas. Consulte como obtener algunos<br>estos sistemas de identificación en "Registro en el sistema de identificación y firma Cl@ve (código<br>22) [2]*.                                                                                                    |
|                                                         | > Cl@ve ocasional (Cl@ve PIN o Cl@ve permanente). > Certificado digital admitido o DNI electrónico [2] (solo para los expedidos con fecha anterior a<br>abril de 2015), para este certificado necesita instalación de AutoFirma [2], De no disponer de ninguno<br>de los medios                                                                                                    |
| 2. Antes                                                | de cumplimentar el formulario, revise la información del procedimiento sobre el que desea presentar su<br>Las Bazistro y Guía de procedimientos y sanúcios [7]                                                                                                    |
|                                                         | > Rellene el formulario. > Adjunte los documentos, si lo exige el procedimiento. El tamaño máximo de cada archivo no puede<br>superar los 5 MB y el total de los archivos 10 MB. Si supera esta capacidad debe de utilizar el formulario<br>de trámites administrativos para expedientes ya iniciados. > Firme ye envíe la solicitud.                                                                                                    |
| 3. Una v<br>fecha y l                                   | ez registrada, el sistema le devolverá un recibo en formato PDF, firmado electrónicamente, con el número,<br>hora de registro y un código de verificación.                                                                                                    |
| Recuerd                                                 | e que siempre podrá consultar y obtener una copia de su solicitud presentada desde "Consulta de<br>des y trámites realizados [7]" de esta Sede Electrónica.                                                                                                    |
| Este ser<br>que sea                                     | vicio está operativo las 24 horas del día, durante todos los días del año, exceptuando las interrupciones<br>n necesarias por razones técnicas.                                                                                                    |
| En caso<br>puede p<br>https://<br>seleccio<br>(artículo | de indisponibilidad de esta Sede Electrónica, el último día de plazo de presentación de una solicitud,<br>resentar la misma en el Registro Electrónico Común de la Administración General del Estado<br>(rec.redsara.es/[3], indicando en el asunto el código de procedimiento administrativo de la solicitud y<br>nando como organismo destinatario el centro directivo de la CARM que gestiona dicho procedimiento<br>16.4.a) de la ley 39/2015). |
|                                                         |                                                                                                    |

![](_page_7_Picture_0.jpeg)

![](_page_7_Picture_2.jpeg)

# ⇒ ELIGE LA OPCIÓN ELEGIDA DE MATRICULACIÓN

- Admisión de alumnos en el Bachillerato para Personas Adultas en régimen PRESENCIAL NOCTURNO con Certificado.
- Admisión de alumnos en el Bachillerato para Personas Adultas en régimen PRESENCIAL NOCTURNO sin certificado previa impresión en papel.
- Admisión de alumnos en el Bachillerato para Personas Adultas en régimen a DISTANCIA con Certificado.
- Admisión de alumnos en el Bachillerato para Personas Adultas en régimen a DISTANCIA sin certificado previa impresión en papel.

Solicitud de régimen a distancia o presencial nocturno de bachillerato para personas adultas.
Seleccione el proceso que desea llevar a cabo:
Admisión de alumnos en el Bachillerato de personas adultas en régimen presencial nocturno (PRESENTACIÓN ELECTRÓNICA: con firma electrónica o cl@ve)
Admisión de alumnos en el Bachillerato de personas adultas en régimen presencial nocturno (PRESENTACIÓN PAPEL PREVIA IMPRESIÓN)
Admisión de alumnos en el Bachillerato de personas adultas en régimen a distancia (PRESENTACIÓN ELECTRÓNICA: con firma electrónica o cl@ve)
Admisión de alumnos en el Bachillerato de personas adultas en régimen a distancia (PRESENTACIÓN ELECTRÓNICA: con firma electrónica o cl@ve)
Admisión de alumnos en el Bachillerato de personas adultas en régimen a distancia (PRESENTACIÓN ELECTRÓNICA: con firma electrónica o cl@ve)

Admisión de alumnos en el Bachillerato para Personas Adultas en régimen PRESENCIAL NOCTURNO con Certificado.

## Paso 1

Tenemos que elegir cómo queremos rellenar el trámite. Tenemos dos opciones:

- Presentación electrónica, con firma electrónica o cl@ve.
- Presentación papel, previa impresión.

Si disponemos de certificado digital o cl@ve elegiremos la primera opción. Al final del proceso tendremos una copia firmada electrónicamente en un archivo PDF.

![](_page_8_Figure_8.jpeg)

## Paso 2

En el siguiente paso tenemos que elegir quién rellena el formulario. En caso de los mayores de edad, elegiremos la primera opción. En este caso solo tendremos que rellenar en el paso 3 los datos del alumno/a.

Si estamos en el caso de ser menor de edad, elegiremos una de las tres opciones siguientes. En la siguiente pantalla del formulario, además de rellenar los datos del alumno/a, tendremos que rellenar los del padre/madre o representante legal.

Pulsamos el botón de «Continuar»

![](_page_9_Picture_0.jpeg)

|   | -  |     |    |     |   |
|---|----|-----|----|-----|---|
| • | ot | 0.0 | 00 | m   |   |
| A | ບບ | ua  |    | 111 | 0 |

| Usted es el alumno/a interesado en el procedimiento y también quien realiza la presentación.<br>Solo disponible si eres un alumno/a mayor de 18 años.<br>Como padre, madre o tutor legal<br>Seleccione esta opción si usted actua como padre, madre o tutor legal del alumno/a.<br>Solo disponible si el alumno/a es menor de 18 años.<br>Como representante del tutor legal<br>Seleccione esta opción si usted actua en representación del padre, madre o tutor legal del alumno/a.<br>Solo disponible si el alumno/a es menor de 18 años.<br>Como representante del tutor legal<br>Seleccione esta opción si usted actua en representación del padre, madre o tutor legal del alumno/a.<br>Solo disponible si el alumno/a es menor de 18 años.<br>Como representante del alumno/a.<br>Seleccione esta opción si usted actua en representación del alumno/a. | En nombre propio                                                                                                    |  |
|----------------------------------------------------------------------------------------------------|----------------------------------------------------------------------------------------------------|--|
| <ul> <li>Como padre, madre o tutor legal</li> <li>Seleccione esta opción si usted actua como padre, madre o tutor legal del alumno/a.<br/>Solo disponible si el alumno/a es menor de 18 años.</li> <li>Como representante del tutor legal</li> <li>Seleccione esta opción si usted actua en representación del padre, madre o tutor legal del alumno/a.<br/>Solo disponible si el alumno/a es menor de 18 años.</li> <li>Como representante del alumno/a.</li> <li>Seleccione esta opción si usted actua en representación del padre, madre o tutor legal del alumno/a.</li> <li>Seleccione esta opción si usted actua en representación del alumno/a.</li> </ul>                                                                                                    | Usted es el alumno/a interesado en el procedimiento y también quien realiza la presentación.<br>Solo disponible si eres un alumno/a <b>mayor de 18 años</b> .      |  |
| <ul> <li>Seleccione esta opción si usted actua como padre, madre o tutor legal del alumno/a.</li> <li>Solo disponible si el alumno/a es menor de 18 años.</li> <li>Como representante del tutor legal</li> <li>Seleccione esta opción si usted actua en representación del padre, madre o tutor legal del alumno/a.</li> <li>Solo disponible si el alumno/a es menor de 18 años.</li> <li>Como representante del alumno/a.</li> <li>Seleccione esta opción si usted actua en representación del alumno/a.</li> <li>Seleccione esta opción si usted actua en representación del alumno/a.</li> </ul>                                                                                                    | 🔿 Como padre, madre o tutor legal                                                                                                    |  |
| <ul> <li>Como representante del tutor legal</li> <li>Seleccione esta opción si usted actua en representación del padre, madre o tutor legal del alumno/a.</li> <li>Solo disponible si el alumno/a es menor de 18 años.</li> <li>Como representante del alumno/a.</li> <li>Seleccione esta opción si usted actua en representación del alumno/a.</li> </ul>                                                                                                    | Seleccione esta opción si usted actua como padre, madre o tutor legal del alumno/a.<br>Solo disponible si el alumno/a es <b>menor de 18 años</b> .                 |  |
| Seleccione esta opción si usted actua en representación del padre, madre o tutor legal del alumno/a.<br>Solo disponible si el alumno/a es <b>menor de 18 años.</b><br>Como representante del alumno/a.<br>Seleccione esta opción si usted actua en representación del alumno/a.                                                                                                    | 🔿 Como representante del tutor legal                                                                                                    |  |
| Como representante del alumno/a.<br>Seleccione esta opción si usted actua en representación del alumno/a.                                                                                                    | Seleccione esta opción si usted actua en representación del padre, madre o tutor legal del alumno/a.<br>Solo disponible si el alumno/a es <b>menor de 18 años.</b> |  |
| Seleccione esta opción si usted actua en representación del alumno/a.                                                                                                    | 🔿 Como representante del alumno/a.                                                                                                    |  |
|                                                                                                    | Seleccione esta opción si usted actua en representación del alumno/a.                                                                                              |  |
|                                                                                                    |                                                                                                    |  |

#### Paso 3

Rellenamos los datos del solicitante, donde los campos marcados con \* se deben cumplimentar obligatoriamente.

NOTA IMPORTANTE. El campo «Correo electrónico» tiene que estar cumplimentado con un email válido ya que será donde se envíe el resguardo de la solicitud en formato PDF.

![](_page_10_Picture_0.jpeg)

| Dates Darsaaalaa dal Alumaa (a |                      |      |                   |                 |
|--------------------------------|----------------------|------|-------------------|-----------------|
| Datos Personales del Alumno/a  |                      |      |                   |                 |
| D.N.I/N.I.E:*                  | _                    |      |                   |                 |
|                                |                      |      |                   |                 |
| Nombre: *                      | Primer apellido: *   |      | Segundo Apellido: |                 |
| Fecha de nacimiento: *         | Sexo: *              |      |                   |                 |
| dd-mm-aaaa                     | 🛗 🔿 Varón 🔿 Mujer    |      |                   |                 |
| Nacionalidad: *                | Nacionalidad doble:  |      |                   |                 |
| Seleccione aquí                | - Seleccione aquí    | -    |                   |                 |
|                                |                      |      |                   |                 |
| Tipo de vía *                  | Nombre de la vía *   |      |                   |                 |
|                                | *                    |      |                   |                 |
| Número * Letra                 | Escalera             | Piso | Puerta            | Código postal * |
| Q ande                         |                      |      |                   |                 |
| Provincia *                    | Municipio *          |      | Localidad*        |                 |
|                                | -                    | *    |                   | ~               |
| Teléfono *                     | Correo electrónico * |      |                   |                 |
|                                |                      |      |                   |                 |

En caso de ser menor de edad deberán rellenar también los datos del padre/madre o tutor legal del alumno/a.

![](_page_11_Picture_0.jpeg)

| NIF/NIE *                                                |                                                                              |                   |   |
|----------------------------------------------------------|------------------------------------------------------------------------------|-------------------|---|
| Nombre: *                                                | Primer apellido: *                                                           | Segundo Apellido: | _ |
| Teléfono *                                               | Correo electrónico *                                                         |                   |   |
|                                                          |                                                                              |                   |   |
| )atos del segundo Prog                                   | enitor o Tutor/a legal del Solicitante                                       |                   |   |
| Datos del segundo Prog<br>NIF/NIE<br>Nombre:             | jenitor o Tutor/a legal del Solicitante                                      | Segundo apellido: |   |
| Datos del segundo Prog<br>NIF/NIE<br>Nombre:             | penitor o Tutor/a legal del Solicitante                                      | Segundo apellido: |   |
| Datos del segundo Prog<br>NIF/NIE<br>Nombre:<br>Teléfono | penitor o Tutor/a legal del Solicitante  Primer apellido: Correo electrónico | Segundo apellido: |   |

Pulsamos «Continuar» para seguir con el trámite.

#### Paso 4

Rellenamos la pestaña «Solicitud» donde tenemos que marcar varias opciones.

a. DECLARA. Marcamos las declaraciones obligatorias.

| DECLAR   | A                                 |                           |                                  |                                                   |      |
|----------|-----------------------------------|---------------------------|----------------------------------|---------------------------------------------------|------|
|          |                                   |                           |                                  |                                                   |      |
| 🛃 Que qu | ueda enterado/a de las condicion  | s por las cuales se pierd | el derecho de matrícula en el pr | esente curso académico, según lo establecido e    | n la |
| Resolu   | ición anual de convocatoria de ac | misión de alumnos a Bac   | illerato para personas adultas e | n régimen presencial nocturno y a distancia, en l | os   |
| centro   | s docentes públicos del ámbito d  | la Comunidad Autónom      | de la Región de Murcia. (*)      |                                                   |      |
| 🕑 Que qi | ieda enterado/a de que cualquier  | falsedad en los datos api | rtados puede ser causa de anula  | ición de matricula, con independencia de las      |      |
| sancio   | nes a que ello diera lugar (*)    |                           |                                  |                                                   |      |

![](_page_12_Picture_0.jpeg)

#### b. REQUISITOS DE ACCESO

- EDAD

Marcamos si somos o no mayor de edad y los supuestos en caso de ser menor de edad con contrato laboral o deportista de alto rendimiento.

- TITULACIÓN ACADÉMICA Elegimos el requisito académico con el que participamos en el proceso.

DECLARA, EN RELACIÓN CON LOS REQUISITOS DE ACCESO:

#### EDAD \*

- Declara tener 18 años o cumplirlos en el año natural de la convocatoria.
- 🔿 Declara ser mayor de 16 años y un contrato laboral.
- O Declara ser mayor de 16 años y ser deportista de alto rendimiento o de alto nivel.

TITULACIÓN ACADÉMICA \*

- 🗌 Estar en posesión del título de Graduado en Educación Secundaria Obligatoria.
- 🗌 Estar en posesión del título de Técnico o Técnico Superior de Formación Profesional.
- 🗌 Estar en posesión del título de Técnico o Técnico Superior de Artes Plásticas y Diseño.
- 🗌 Estar en posesión del título de Técnico Deportivo o Técnico Deportivo Superior.
- 🗌 Estar en posesión del título de otra enseñanza que permita el acceso a Bachillerato.

#### c. BAREMO.

En caso de estar en situación de desempleo marcamos esta casilla.

DECLARA, EN RELACIÓN AL BAREMO:

Encontrarse en situación de desempleo.

#### d. RESERVA DE PLAZAS.

Marcamos una de estas opciones si estamos en alguno de los supuestos.

DECLARA, EN RELACIÓN A LA RESERVA DE PLAZAS:

- igcup Poseer discapacidad en grado igual o superior al 33%
- Ser deportista de alto nivel o alto rendimiento.
   Ser víctima del terrorismo.

Ser víctima de la violencia de género.

#### e. ALUMNOS QUE ESTÉN CURSANDO LA ENSEÑANZA

En el caso de estar ya matriculado en la enseñanza desde el curso anterior marcamos esta opción para poder reservar la plaza para el curso siguiente.

PARA LOS ALUMNOS QUE YA ESTÉN CURSANDO LA ENSEÑANZA

Solicito RENOVACIÓN en el mismo centro.

**NOTA IMPORTANTE.** En los siguientes pasos deberá elegir solo el centro en el que tienen matrícula activa en Bachillerato para personas adultas y la modalidad y, en su caso, el modelo de Bachillerato que esté cursando.

Pulsamos «Continuar» para seguir con el proceso.

## Paso 5.

Estamos en la pestaña «Oferta de Bachillerato». Aquí debemos elegir en primer lugar la modalidad que queremos cursar en el Bachillerato Nocturno.

|                | D                           |                                   |     |  |
|----------------|-----------------------------|-----------------------------------|-----|--|
| MODALIDA       | D                           |                                   |     |  |
| Modalidad: *   |                             |                                   |     |  |
| Bachillerato   | de Artes (LOMCE)-NOCTURNO   | 2 AÑOS (10800103-07)              | × × |  |
| Bachillerate   | de Artes (LOMCE)-NOCTURNO   | 2 AÑOS (10800103-07)              |     |  |
| Bachillerato   | de Ciencias (LOMCE)-NOCTURM | NO 2 AÑOS (10800101-07)           |     |  |
| 1 Bachillerato | de Ciencias (LOMCE)-NOCTURM | NO 3 AÑOS (10800101-08)           |     |  |
| Bachillerato   | de Humanidades y CCSS (LOM  | CE)-NOCTURNO 2 AÑOS (10800102-07) |     |  |
| Bachillerato   | de Humanidades y CCSS (LOM  | CE)-NOCTURNO 3 AÑOS (10800102-08) |     |  |
| Seleccione     | aquí                        |                                   | T   |  |

#### Paso 6.

Elección de centro educativo.

En este paso podemos hacer dos peticiones de centros para cursar los estudios elegidos. Tanto en la primera petición como en la segunda, tenemos que elegir las materias de primero y/o segundo de bachillerato que queremos cursar, con las siguientes consideraciones:

![](_page_14_Picture_1.jpeg)

- Bachillerato en tres cursos académicos (modelo A):
   Las materias correspondientes al Bachillerato general se distribuyen y agrupan en tres bloques para cada modalidad, y cada bloque se cursa en un año académico. Los alumnos se matricularán cada año en uno de los bloques establecidos de forma progresiva.
   El alumno puede matricularse de hasta siete materias.
   No hay límite de convocatorias ni de permanencia.
- Bachillerato general en dos años (modelo B):
   Las materias se configurarán con la misma ordenación establecida para el Bachillerato general y se desarrollarán y cursarán en dos años académicos.
   El alumno puede matricularse de hasta diez materias.
   No hay límite de convocatorias ni de permanencia.

Tanto el modelo A como en el B la asistencia a clase es obligatoria.

Elegimos el centro donde queremos matricularnos en primera opción.

| eleccione el CENTRO de referencia | al que desea asistir: *                    |  |
|-----------------------------------|--------------------------------------------|--|
| Seleccione aquí                   |                                            |  |
| 30000471 IES FRANCISCO SALZILI    | 0-PRUEBAS, ALCANTARILLA (ALCANTARILLA)     |  |
| 80004322 IES VEGA DEL TÁDER-PF    | UEBAS, MOLINA DE SEGURA (MOLINA DE SEGURA) |  |
| 30006151 IES ALFONSO X EL SABI    | D-PRUEBAS, MURCIA (MURCIA)                 |  |
| 30006161 IES FLORIDABLANCA-PF     | UEBAS, MURCIA (MURCIA)                     |  |
| 30008133 IES RUIZ DE ALDA-PRUE    | BAS, SAN JAVIER (SAN JAVIER)               |  |

## Paso 7

Elegimos las asignaturas que queremos matricularnos en el centro elegido. Iremos una a una eligiendo primero en la lista la materia y luego pulsando el botón «Añadir».

| Seleccione el CENTRO de referencia al que desea asistir: *                           |                         |                                |
|--------------------------------------------------------------------------------------|-------------------------|--------------------------------|
| 30006161 IES FLORIDABLANCA-PRUEBAS, MURCIA (MURCIA)                                  |                         | × +                            |
|                                                                                      |                         |                                |
| Seleccione la MATERIA que desea cursar:                                              |                         | 2                              |
| TRN Troncales - Filosofía (LOMCE)                                                    | ×                       | AÑADIR                         |
| ESP Especificas, Especificas - Psicología (LOMCE)                                    |                         |                                |
| ESP Especificas, Especificas (elegir 1) - Cultura Audiovisual II (LOMCE)             | · a la siguiente pestai | ña. Solo podrá añadir un total |
| TRN Troncales, Primera Lengua Extranjera - Primera Lengua Extranjera: Inglés (LOMCE) |                         |                                |
| TRN Troncales - Historia de España (LOMCE)                                           |                         |                                |
| ESP Especificas, Especificas - Cultura Audiovisual I (LOMCE)                         | Materia                 | Acciones                       |
|                                                                                      |                         |                                |

Veremos a continuación que se irán añadiendo a una lista las asignaturas que vamos eligiendo.

Si nos hemos equivocado y queremos quitar una asignatura de la lista, pulsamos el botón de eliminar <sup>1</sup>

| RN Tron          | icales - Filosofía (LOM)                 | CE)           |                |                                            | × •                                           | AÑADIR         |
|------------------|------------------------------------------|---------------|----------------|--------------------------------------------|-----------------------------------------------|----------------|
| i Una<br>de diez | vez elegida la materia<br>(10) materias. | debe pulsar e | l botón "Aña   | dir" para incluirla a la tabla y poder     | avanzar a la siguiente pestaña. Solo podrá ai | ñadir un total |
| )rden            | Centro                                   | ID<br>Materia | COD<br>Materia | Тіро                                       | Materia                                       | Acciones       |
| 1                | 30006161 IES<br>FLORIDABLANCA            | 32635         | PSI2B          | ESP Específicas, Específicas               | Psicología (LOMCE)                            | Ŵ              |
| 2                | 30006161 IES<br>FLORIDABLANCA            | 32631         | CUA2B          | ESP Específicas, Específicas<br>(elegir 1) | Cultura Audiovisual II (LOMCE)                | Ŵ              |
| 3                | 30006161 IES                             | 32664         | PIN2B          | TRN Troncales, Primera Lengua              | Primera Lengua Extranjera: Inglés (LOMCE)     | Ô              |

## Paso 8

Podemos elegir otro centro como segunda petición, por lo que repetiremos los pasos 6 y 7 para añadir las asignaturas que queremos matricularnos.

| Seleccione el CENTRO de referen | ncia al que desea asistir: |  |  |
|---------------------------------|----------------------------|--|--|
|                                 |                            |  |  |

Una vez terminado pulsamos «Continuar» para seguir con el proceso.

## Paso 9

En la pestaña «Documentación» podemos visualizar los derechos de protección de datos.

Pulsamos «Continuar» para seguir con el proceso.

| ATRÁS | CONTINUAR |  |
|-------|-----------|--|
|       |           |  |

## Paso 10

Llegamos a la pestaña «Resumen». Si pulsamos el botón «Descargar borrador» podremos descargarnos en el ordenador una copia en borrador en formato PDF de la solicitud. Podremos comprobar si está correcta.

En el caso de que queramos modificar la solicitud pulsamos el botón «Anterior» para ir al paso que queramos modificar. Una vez modificado podemos volver a descargarnos el borrador para comprobar las solicitudes.

| A contin | nuación, puede consultar el bor | ador de la declaraciór | . Si está conforme con los | adatos, haga clic en continuar pa | ara presentar. |
|----------|---------------------------------|------------------------|----------------------------|-----------------------------------|----------------|
|          |                                 | DES                    | CARGAR BORRADOR            |                                   |                |
|          | 1                               |                        |                            |                                   | CONTINUAR      |

Pulsamos «Continuar» para seguir con el proceso. A partir de aquí, ya no podremos modificar los datos de la solicitud.

![](_page_17_Picture_0.jpeg)

**NOTA IMPORTANTE**: Si una vez presentada detectamos que no es correcta, podremos presentar siempre dentro del plazo una nueva solicitud. Solamente será aceptada la **última que se presente**.

![](_page_17_Picture_3.jpeg)

Pulsamos "Sí" para continuar.

#### Paso 11

Presentación de la documentación requerida.

a. Comprobaremos quién realiza la solicitud.

| Presentación de formulario<br>Trámites del interesado                                                              | Región and Murcia                                                                                   |
|----------------------------------------------------------------------------------------------------|----------------------------------------------------------------------------------------------------|
| completar presentación                                                                                             |                                                                                                    |
| PRESENTACIÓN<br>PROCEDIMIENTO : 190 - Admisión y matriculación de<br>REFERENCIA PRESENTACIÓN: aTjrrQakvOy8SqAt9hyZ | alumnos en Bachillerato de personas adultas en régimen presencial nocturno y en régimen a distancia |
| Realiza la presentación                                                                                            |                                                                                                    |
| Los campos marcados con un * son obligatorios.<br><b>Realiza la presentación</b> *                                 |                                                                                                    |
| Interesado                                                                                                    |                                                                                                    |
| Datos del interesado                                                                                               |                                                                                                    |

b. Autorización expresa de notificación.

Elegimos la forma que queremos ser notificados del proceso de admisión. Tenemos dos posibilidades:

1. Por correo postal. Rellenamos los datos donde deseamos recibir la documentación.

![](_page_18_Picture_0.jpeg)

#### Admisión Bachillerato para Personas Adultas Presencial nocturno CON certificado

| y 39/2015.                                                                 | física puede ele                                          | gir el sistema                                     | de notificación (por cart                                               | a o electrónicamente)                            | ante la Administr                         | ación, confor                  | rme al artículo 14.2 de la                        |
|----------------------------------------------------------------------------|-----------------------------------------------------------|----------------------------------------------------|-------------------------------------------------------------------------|--------------------------------------------------|-------------------------------------------|--------------------------------|---------------------------------------------------|
| usted está obligado a<br>n personalidad jurídica<br>ectrónica Habilitada D | relacionarse ele<br>a, profesionales o<br>EH, aunque haya | ctrónicamente<br>colegiados, en<br>a elegido notif | e con las Administracion<br>upleados públicos y pers<br>icación postal. | es conforme al artículo<br>onas que los represen | o 14.2 de la Ley 3<br>ten) será notificad | )/2015 (perso<br>lo electrónic | onas jurídicas, entidades<br>amente por Dirección |
| <b>Deseo ser notificado</b><br>Además de la notifica                       | con envío post                                            | al<br>ie se le enviara                             | á al domicilio indicado, la                                             | a notificación será pue                          | sta a su disposici                        | ón en la sede                  | e electrónica de la                               |
| Comunidad Autónom                                                          | a de la Región d                                          | e Murcia, para                                     | a que pueda acceder al c                                                | contenido de las misma                           | as de forma volur                         | taria.                         |                                                   |
| Tipo de vía *                                                              | Nombre vía                                                | *                                                  |                                                                         |                                                  |                                           |                                | Número                                            |
|                                                                            | •                                                         |                                                    |                                                                         |                                                  |                                           |                                |                                                   |
| Piso                                                                       | Puerta                                                    |                                                    | Portal                                                                  | Escalera                                         | Km                                        |                                | Código Postal *                                   |
|                                                                            |                                                           |                                                    |                                                                         |                                                  |                                           |                                |                                                   |
|                                                                            |                                                           | Provincia *                                        |                                                                         | Municipio *                                      |                                           | Localidad                      |                                                   |
| País *                                                                     |                                                           | FIOVITICIA                                         |                                                                         |                                                  |                                           |                                |                                                   |

2. Medios electrónicos.

Marcaremos esta opción para que nos notifiquen a través de correo electrónico o a través de SMS. Para ello cumplimentamos los campos requeridos.

| CARM, todos los actos y n                                                                                             | esoluciones administrativos que se deriven de la tramitación de esta solicitud.                                                                                                    |
|----------------------------------------------------------------------------------------------------|----------------------------------------------------------------------------------------------------|
| notificaciones ubicado en sede de la CARM.                                                                            | la Sede Electrónica de la CARM en la URL https://sede.carm.es/vernotificaciones. Puede consultar los Certificados válidos en la                                                                                                    |
| De conformidad con lo di<br>notificación en la Sede Ele                                                               | puesto en el artículo 43.2 de la Ley 39/2015, una vez transcurridos 10 días naturales desde la puesta a disposición de la<br>ctrónica, sin que la haya descargado, se entenderá que la notificación ha sido rechazada.                                                                                                    |
|                                                                                                    |                                                                                                    |
| idependientemente de la c<br>cceder a ella a través a mi l<br>carpeta del ciudadano, o<br>rección de correo y/o vía s | pción elegida, autorizo a la DG/SG, a que me informe, siempre que se realice una nueva notificación, de la posibilidad de<br>ouzón electrónico ubicado en la Sede Electrónica de la CARM https://sede.carm.es en el apartado notificaciones electrónicas de<br>directamente en la URL https://sede.carm.es/vernotificaciones. Los avisos se realizarán a través de un correo electrónico a la<br>MS al nº de teléfono móvil: |

c. Certificados.

En el caso de marcar alguno de los campos siguientes, deberemos acreditar posteriormente que la documentación aportada es veraz.

![](_page_19_Figure_2.jpeg)

• En aplicación del artículo 28 de la Ley 39/2015, de 1 de octubre, del Procedimiento Administrativo Común de las Administraciones Públicas, el órgano administrativo competente consultará o recabará por medios electrónicos, los datos relacionados a continuación, salvo que se oponga a la consulta.

□ Me OPONGO a la consulta de: Consulta de Datos de Identidad

O Me OPONGO a la consulta de: Consultar los datos de situación de alta laboral

Me OPONGO a la consulta de: Consulta de datos de desempleo

Me OPONGO a la consulta de: Documentación obrante en el fichero de personas con discapacidad en la Comunidad Autónoma de la Región de Murcia.

• En el caso de NO AUTORIZACIÓN o de OPOSICIÓN a que el órgano administrativo competente consulte u obtenga los mencionados datos y documentos, deberá manifestarlo expresamente marcando la casilla correspondiente, QUEDANDO OBLIGADO A APORTARLOS al procedimiento junto a esta presentación.

#### d. Anexos a aportar.

Adjuntaremos los documentos acreditativos según las opciones que hemos marcado en el **Paso 4** de esta solicitud.

Subiremos cada archivo en su lugar correspondiente. En el caso de querer otro tipo de documentación acreditativa, lo haremos en el apartado «Otro anexo».

![](_page_20_Picture_0.jpeg)

| Documento de identidad: NIF                                                                                                    |                                       |
|----------------------------------------------------------------------------------------------------|---------------------------------------|
| 😧 Se debe presentar copia.                                                                                                    | Ø ADJUNTAR                            |
| Documento de identificación de extranjero: NIE                                                                                                    | A 10/10/210                           |
| Se debe presentar copia.                                                                                                    | @ ADJUNIAR                            |
| Pasaporte                                                                                                    | & ADJUNTAR                            |
| Certificación                                                                                                    |                                       |
| Ocumentación acreditativa de discapacidad igual o superior al 33%.                                                                                                    | C ABSOLUTE                            |
| Informe                                                                                                    | & ADJUNTAR                            |
| V Informe acreditativo de desempleo.                                                                                                    |                                       |
| Certificación                                                                                                    | & ADJUNTAR                            |
| Certificado de la Tesoreria General de la Seguridad Social que acredite encontrarse<br>trabajando por cuenta ajena o propia el día en que formaliza la solicitud de admisión. |                                       |
| Certificado                                                                                                    | 2 ADUMTAR                             |
| Resolución del Presidente del Consejo Superior de Deportes donde acredita la                                                                                                  | @ ADJUNTAR                            |
| condición de deportista de alto nivel o Fotocopia de la relación vigente de deportistas de                                                                                    |                                       |
| alto nivel, publicada en el Boletin Oficial del Estado, en la que el solicitante esté incluido.                                                                               |                                       |
| Certificación                                                                                                    |                                       |
| Certificado académico de los estudios realizados.                                                                                                    |                                       |
| Certificado de víctima del terrorismo expedido por el Ministerio del<br>Interior                                                                                              | @ ADJUNTAR                            |
| Acreditación de la condición de víctima de violencia de género                                                                                                    |                                       |
| Designación/autorización de representación                                                                                                    | <b>@</b> ADJUNTAR                     |
| os documentos que desea adjuntar a la presentación                                                                                                    |                                       |
| Otro anexo                                                                                                    |                                       |
| Puedes añadir anexos adicionales aportados por el interesado.                                                                                                    | & ADJUNIAK                            |
| Otro anexo                                                                                                    | @ ADJUNTAR                            |
| 🐨 Puedes anadir anexos adicionales aportados por el interesado.                                                                                                    |                                       |
| Otro anexo                                                                                                    | @ ADJUNTAR                            |
| Puedes añadir anexos adicionales aportados por el interesado.                                                                                                    |                                       |
| In caso necesario puede añadir más otros documentos que desea adjuntar a la preser                                                                                            | tación (hasta un máximo total de 10). |

![](_page_21_Picture_0.jpeg)

Pulsaremos el botón de «Adjuntar» y podremos subir el archivo correspondiente.

| Archivo*                                        |  |
|-------------------------------------------------|--|
| Seleccionar archivo Ningún archivo seleccionado |  |
| amaño máximo permitido de archivo adjunto: 5 MB |  |
|                                                 |  |
|                                                 |  |

e. Presentar.

Una vez que hayamos terminado de subir toda la documentación requerida, procederemos a Firmar y presentar la solicitud. Pulsamos el botón «Presentar»

| En la siguiente pantalla podrá visualizar o firmar su presentación |  |
|--------------------------------------------------------------------|--|
| DRESENTAR                                                          |  |
|                                                                    |  |

**NOTA IMPORTANTE**: Si una vez presentada detectamos que no es correcta, podremos presentar siempre dentro del plazo una nueva solicitud. Solamente será aceptada la **última que se presente**.

# Admisión de alumnos en el Bachillerato para Personas Adultas en régimen PRESENCIAL NOCTURNO sin certificado previa impresión en papel.

## Paso 1.

Tenemos que elegir cómo queremos rellenar el trámite. Tenemos dos opciones:

- Presentación electrónica, con firma electrónica o cl@ve.
- Presentación papel, previa impresión.

Si no disponemos de certificado digital o cl@ve elegiremos la segunda opción. Al final del proceso tendremos una copia en un archivo PDF que debemos presentar en caso de ser admitido/a la hora de la matriculación en el centro con la documentación requerida.

![](_page_22_Figure_8.jpeg)

#### Paso 2

En el siguiente paso tenemos que elegir quién rellena el formulario. En caso de los mayores de edad, elegiremos la primera opción. En este caso solo tendremos que rellenar en el paso 3 los datos del alumno/a.

Si estamos en el caso de ser menor de edad, elegiremos una de las tres opciones siguientes. En la siguiente pantalla del formulario, además de rellenar los datos del alumno/a, tendremos que rellenar los del padre/madre o representante legal.

Pulsamos el botón de «Continuar»

#### Actúa como:

| En nombre propio                                                                                                    |           |
|----------------------------------------------------------------------------------------------------|-----------|
| Usted es el alumno/a interesado en el procedimiento y también quien realiza la presentación.<br>Solo disponible si eres un alumno/a <b>mayor de 18 años</b> .      |           |
| 🔿 Como padre, madre o tutor legal                                                                                                    |           |
| Seleccione esta opción si usted actua como padre, madre o tutor legal del alumno/a.<br>Solo disponible si el alumno/a es <b>menor de 18 años</b> .                 |           |
| 🔿 Como representante del tutor legal                                                                                                    |           |
| Seleccione esta opción si usted actua en representación del padre, madre o tutor legal del alumno/a.<br>Solo disponible si el alumno/a es <b>menor de 18 años.</b> |           |
| 🔿 Como representante del alumno/a.                                                                                                    |           |
| Seleccione esta opción si usted actua en representación del alumno/a.                                                                                              |           |
|                                                                                                    |           |
|                                                                                                    | CONTINUAR |

#### Paso 3

Rellenamos los datos del solicitante, donde los campos marcados con \* se deben cumplimentar obligatoriamente.

**NOTA IMPORTANTE**. El campo «Correo electrónico» tiene que estar cumplimentado con un email válido ya que será donde se envíe el resguardo de la solicitud en formato PDF.

![](_page_24_Picture_0.jpeg)

| Datos Personales del Alumno/a |                      |                   |                 |
|-------------------------------|----------------------|-------------------|-----------------|
|                               |                      |                   |                 |
| D.N.I/N.I.E:*                 | _                    |                   |                 |
|                               |                      |                   |                 |
| Nombre: *                     | Primer apellido: *   | Segundo Apellido: |                 |
| Earlie de contentente *       | <br>Sum 8            |                   |                 |
| dd-mm-aaaa                    | o Varón ⊖ Mujer      |                   |                 |
| Nacionalidad: *               | Nacionalidad dobler  |                   |                 |
| Seleccione aquí               | Seleccione aquí      | -                 |                 |
|                               |                      |                   |                 |
| The dealers                   | Manakar da la vía X  |                   |                 |
| npo de via -                  |                      |                   |                 |
| Número * Letra                | Escalera Piso        | Puerta            | Código postal * |
|                               |                      |                   |                 |
| 0 Ayuda                       |                      |                   |                 |
| Provincia *                   | Municipio*           | Localidad*        |                 |
| Taláfara X                    | Course electrónice * |                   |                 |
| reierunu                      |                      |                   |                 |
|                               |                      |                   |                 |

En caso de ser menor de edad deberán rellenar también los datos del padre/madre o tutor legal del alumno/a.

| Ċ       |                                                                               |
|---------|-------------------------------------------------------------------------------|
| REC 333 | <b>Región de Murcia</b><br>Consejería de Educación<br>y Formación Profesional |

| NIF/NIE *                                                |                                                                             |                   |  |
|----------------------------------------------------------|-----------------------------------------------------------------------------|-------------------|--|
| Nombre: *                                                | Primer apellido: *                                                          | Segundo Apellido: |  |
| Teléfono *                                               | Correo electrónico *                                                        |                   |  |
|                                                          |                                                                             |                   |  |
| Datos del segundo Proc                                   | genitor o Tutor/a legal del Solicitante                                     |                   |  |
| Datos del segundo Prog<br>NIF/NIE                        | genitor o Tutor/a legal del Solicitante                                     |                   |  |
| Datos del segundo Prog<br>NIF/NIE<br>Nombre:             | genitor o Tutor/a legal del Solicitante                                     | Segundo apellido: |  |
| Datos del segundo Prog<br>NIF/NIE<br>Nombre:             | genitor o Tutor/a legal del Solicitante<br>Primer apellido:                 | Segundo apellido: |  |
| Datos del segundo Prog<br>NIF/NIE<br>Nombre:<br>Teléfono | genitor o Tutor/a legal del Solicitante Primer apellido: Correo electrónico | Segundo apellido: |  |

Pulsamos «Continuar» para seguir con el trámite.

## Paso 4

Rellenamos la pestaña «Solicitud» donde tenemos que marcar varias opciones.

a. DECLARA. Marcamos las declaraciones obligatorias.

| DEOLA                                                               |                                                                                                    |                                                                                       |
|---------------------------------------------------------------------|----------------------------------------------------------------------------------------------------|---------------------------------------------------------------------------------------|
| DECLA                                                               |                                                                                                    |                                                                                       |
|                                                                     |                                                                                                    |                                                                                       |
| _                                                                   |                                                                                                    |                                                                                       |
| 🗾 🔽 Oue                                                             | ta enterado/a de las condiciones por las cuales se pierde el derecho de matrícula en el presente curso académico                                                                                                    | o según lo establecido en la                                                          |
| Que 🔽                                                               | da enterado/a de las condiciones por las cuales se pierde el derecho de matrícula en el presente curso académicc<br>ón anual de convocatoria de admisión de alumnos a Bachillerato para personas adultas en régimen presencial no                                                                                                    | o, según lo establecido en la<br>cturno v a distancia. en los                         |
| Que Cent                                                            | da enterado/a de las condiciones por las cuales se pierde el derecho de matrícula en el presente curso académicc<br>ón anual de convocatoria de admisión de alumnos a Bachillerato para personas adultas en régimen presencial no<br>locentes públicos del ámbito de la Comunidad Autónoma de la Región de Murcia. (*)                                                                                                    | o, según lo establecido en la<br>cturno y a distancia, en los                         |
| Que Cent                                                            | da enterado/a de las condiciones por las cuales se pierde el derecho de matrícula en el presente curso académico<br>ón anual de convocatoria de admisión de alumnos a Bachillerato para personas adultas en régimen presencial no<br>locentes públicos del ámbito de la Comunidad Autónoma de la Región de Murcia. (*)<br>la enterado/a de que cualquier falsedad en los datos aportados puede ser causa de anulación de matrícula, con i                                  | o, según lo establecido en la<br>ecturno y a distancia, en los<br>ndependencia de las |
| <ul> <li>✓ Que<br/>Reso<br/>cent</li> <li>✓ Que<br/>sand</li> </ul> | da enterado/a de las condiciones por las cuales se pierde el derecho de matrícula en el presente curso académico<br>ón anual de convocatoria de admisión de alumnos a Bachillerato para personas adultas en régimen presencial no<br>locentes públicos del ámbito de la Comunidad Autónoma de la Región de Murcia. (*)<br>fa enterado/a de que cualquier falsedad en los datos aportados puede ser causa de anulación de matrícula, con i<br>s a que ello diera lugar. (*) | o, según lo establecido en la<br>cturno y a distancia, en los<br>ndependencia de las  |

![](_page_26_Picture_0.jpeg)

#### b. REQUISITOS DE ACCESO

- EDAD

Marcamos si somos o no mayor de edad y los supuestos en caso de ser menor de edad con contrato laboral o deportista de alto rendimiento.

- TITULACIÓN ACADÉMICA Elegimos el requisito académico con el que participamos en el proceso.

![](_page_26_Picture_6.jpeg)

#### c. BAREMO.

En caso de estar en situación de desempleo marcamos esta casilla.

DECLARA, EN RELACIÓN AL BAREMO:

Encontrarse en situación de desempleo.

#### d. RESERVA DE PLAZAS.

Marcamos una de estas opciones si estamos en alguno de los supuestos.

![](_page_26_Picture_13.jpeg)

e. ALUMNOS QUE ESTÉN CURSANDO LA ENSEÑANZA

En el caso de estar ya matriculado en la enseñanza desde el curso anterior marcamos esta opción para poder reservar la plaza para el curso siguiente.

![](_page_27_Picture_0.jpeg)

PARA LOS ALUMNOS QUE YA ESTÉN CURSANDO LA ENSEÑANZA

Solicito RENOVACIÓN en el mismo centro.

**NOTA IMPORTANTE.** En los siguientes pasos deberá elegir solo el centro en el que tienen matrícula activa en Bachillerato para personas adultas y la modalidad y, en su caso, el modelo de Bachillerato que esté cursando.

Pulsamos «Continuar» para seguir con el proceso.

#### Paso 5.

Estamos en la pestaña «Oferta de Bachillerato». Aquí debemos elegir en primer lugar la modalidad que queremos cursar en el Bachillerato Nocturno.

| MODALIDAD                                                                |     |
|--------------------------------------------------------------------------|-----|
| Modalidad: *                                                             |     |
| Bachillerato de Artes (LOMCE)-NOCTURNO 2 AÑOS (10800103-07)              | X 🔺 |
| Bachillerato de Artes (LOMCE)-NOCTURNO 2 AÑOS (10800103-07)              |     |
| Bachillerato de Ciencias (LOMCE)-NOCTURNO 2 AÑOS (10800101-07)           |     |
| 1 Bachillerato de Ciencias (LOMCE)-NOCTURNO 3 AÑOS (10800101-08)         |     |
| Bachillerato de Humanidades y CCSS (LOMCE)-NOCTURNO 2 AÑOS (10800102-07) |     |
| Bachillerato de Humanidades y CCSS (LOMCE)-NOCTURNO 3 AÑOS (10800102-08) |     |
| Seleccione aquí                                                          |     |
|                                                                          |     |

#### Paso 6.

Elección de centro educativo.

En este paso podemos hacer dos peticiones de centros para cursar los estudios elegidos. Tanto en la primera petición como en la segunda, tenemos que elegir las materias de primero y/o segundo de bachillerato que queremos cursar, con las siguientes consideraciones:

 Bachillerato en tres cursos académicos (modelo A):
 Las materias correspondientes al Bachillerato general se distribuyen y agrupan en tres bloques para cada modalidad, y cada bloque se cursa en un año académico. Los alumnos se matricularán cada año en uno de los bloques establecidos de forma progresiva.

![](_page_28_Picture_1.jpeg)

El alumno puede matricularse de hasta **siete** materias. No hay límite de convocatorias ni de permanencia.

Bachillerato general en dos años (modelo B):
 Las materias se configurarán con la misma ordenación establecida para el Bachillerato general y se desarrollarán y cursarán en dos años académicos.
 El alumno puede matricularse de hasta diez materias.
 No hay límite de convocatorias ni de permanencia.

Tanto el modelo A como en el B la asistencia a clase es obligatoria.

Elegimos el centro donde queremos matricularnos en primera opción.

| eleccione el CENTRO de referencia al que desea asistir: *                |   |
|--------------------------------------------------------------------------|---|
| Seleccione aquí                                                          | * |
| 30000471 IES FRANCISCO SALZILLO-PRUEBAS, ALCANTARILLA (ALCANTARILLA)     |   |
| 30004322 IES VEGA DEL TÁDER-PRUEBAS, MOLINA DE SEGURA (MOLINA DE SEGURA) |   |
| 30006151 IES ALFONSO X EL SABIO-PRUEBAS, MURCIA (MURCIA)                 |   |
| 30006161 IES FLORIDABLANCA-PRUEBAS, MURCIA (MURCIA)                      |   |
| 30008133 IES RUIZ DE ALDA-PRUEBAS, SAN JAVIER (SAN JAVIER)               |   |

## Paso 7

Elegimos las asignaturas que queremos matricularnos en el centro elegido. Iremos una a una eligiendo primero en la lista la materia y luego pulsando el botón «Añadir».

| Seleccione el CENTRO de referencia al que desea asistir: *                           |                                      |                                 |
|--------------------------------------------------------------------------------------|--------------------------------------|---------------------------------|
| 30006161 IES FLORIDABLANCA-PRUEBAS, MURCIA (MURCIA)                                  |                                      | × -                             |
|                                                                                      |                                      |                                 |
| Seleccione la MATERIA que desea cursar:                                              |                                      | - <u> </u>                      |
| †RN Troncales - Filosofía (LOMCE)                                                    | ×                                    | AÑADIR                          |
| ESP Especificas, Especificas - Psicología (LOMCE)                                    | î.                                   |                                 |
| ESP Específicas, Específicas (elegir 1) - Cultura Audiovisual II (LOMCE)             | · a la siguiente pest                | aña. Solo podrá añadir un total |
| TRN Troncales, Primera Lengua Extranjera - Primera Lengua Extranjera: Inglés (LOMCE) |                                      |                                 |
| TRN Troncales - Historia de España (LOMCE)                                           |                                      |                                 |
| ESP Específicas, Específicas - Cultura Audiovisual I (LOMCE)                         | Materia                              | Acciones                        |
| TRN Troncales - Lengua Castellana y Literatura I (LOMCE)                             |                                      |                                 |
|                                                                                      | <ul> <li>Psicología (LON)</li> </ul> | ACE) 🛍                          |

![](_page_29_Picture_0.jpeg)

Veremos a continuación que se irán añadiendo a una lista las asignaturas que vamos eligiendo.

Si nos hemos equivocado y queremos quitar una asignatura de la lista, pulsamos el botón de eliminar <sup>1</sup>

| TRN Tron         | cales - Filosofía (LOM)                  | CE)           |                |                                            | X 👻                                           | AÑADIR         |
|------------------|------------------------------------------|---------------|----------------|--------------------------------------------|-----------------------------------------------|----------------|
| i Una<br>de diez | vez elegida la materia<br>(10) materias. | debe pulsar e | l botón "Aña   | dir" para incluirla a la tabla y poder     | avanzar a la siguiente pestaña. Solo podrá af | iadir un total |
| Orden            | Centro                                   | ID<br>Materia | COD<br>Materia | Тіро                                       | Materia                                       | Acciones       |
| 1                | 30006161 IES<br>FLORIDABLANCA            | 32635         | PSI2B          | ESP Específicas, Específicas               | Psicología (LOMCE)                            | Ŵ              |
| 2                | 30006161 IES<br>FLORIDABLANCA            | 32631         | CUA2B          | ESP Específicas, Específicas<br>(elegir 1) | Cultura Audiovisual II (LOMCE)                | Ŵ              |
| 3                | 30006161 IES                             | 32664         | PIN2B          | TRN Troncales, Primera Lengua              | Primera Lengua Extranjera: Inglés (LOMCE)     | Û              |

## Paso 8

Podemos elegir otro centro como segunda petición, por lo que repetiremos los pasos 6 y 7 para añadir las asignaturas que queremos matricularnos.

| Seleccione el CENTRO de referencia al que desea asistir: |   |
|----------------------------------------------------------|---|
|                                                          |   |
| \$eleccione aquí                                         | ~ |

Una vez terminado pulsamos «Continuar» para seguir con el proceso.

## Paso 9

En la pestaña «Documentación» podemos adjuntar los documentos acreditativos según las opciones que hemos marcado en el Paso 4 de esta solicitud.

![](_page_30_Picture_0.jpeg)

Subiremos cada archivo en su lugar correspondiente. En el caso de querer otro tipo de documentación acreditativa, lo haremos en el apartado «Otros».

| Docum                   | entación                                                                                                    |
|-------------------------|----------------------------------------------------------------------------------------------------|
| 🗌 Docu                  | mento nacional de identidad (DNI), número de identificación de extranjero (NIE) o pasaporte.                                                                                                    |
|                         | me de vida laboral.                                                                                                    |
| Certi                   | ficación Académica Oficial, Historial Académico o Libro de Calificaciones de los estudios realizados.                                                                                                    |
|                         | me de período ininterrumpido inscrito en situación de desempleo.                                                                                                    |
| ☐ Reso<br>grade         | lución o Certificado expedido por el IMAS u órgano competente, que acredite la discapacidad con un<br>o de minusvalía igual o superior al 33%                                                                                                    |
| Docu<br>violer<br>Infor | mentación que acredite su condición de víctima de violencia de género y/o sus hijos menores víctimas de<br>ncia de género, para lo que deberá aportar la Sentencia o la Orden de protección, medidas cautelares o<br>me del Ministerio Fiscal que indique la existencia de violencia. |
| Certii<br>comp          | ficado que acredite la condición de deportista de alto nivel o de alto rendimiento, expedido por el órgano<br>petente.                                                                                                    |
| Certi                   | ficado o Sentencia de Reconocimiento de Víctimas del Terrorismo.                                                                                                    |
|                         |                                                                                                    |

Marcamos la casilla de verificación en su caso, y pulsaremos el botón de «Adjuntar».

![](_page_30_Picture_5.jpeg)

Seleccionamos el archivo «pdf» o de imagen «jpeg» y pulsamos «Aceptar».

![](_page_31_Picture_0.jpeg)

| AICHIVO                           |                                                   |  |
|-----------------------------------|---------------------------------------------------|--|
| Seleccionar archivo               | Ninguno archivo selec.                            |  |
| Tomo <sup>2</sup> o mávimo o norm | itida da anabius adjuntas 10.00 MD                |  |
| For Extensiones permitida         | itido de archivo adjunto: 10.00 MB<br>s: pdf ipeg |  |
| Extensiones permitida             | s. par, jpeg.                                     |  |
|                                   |                                                   |  |

Podemos comprobar que el archivo se ha subido correctamente.

![](_page_31_Picture_4.jpeg)

También podemos visualizar los derechos de protección de datos.

| ATRÁS | CONTINUAR |  |
|-------|-----------|--|
|       |           |  |

Pulsamos «Continuar» para seguir con el proceso.

#### Paso 10

Llegamos a la pestaña «Resumen».

En el caso de que queramos modificar la solicitud pulsamos el botón «Anterior» para ir al paso que queramos modificar.

![](_page_32_Picture_0.jpeg)

| 0    | Si está confo | orme con los datos, haga | clic en finalizar para | a terminar. Tenga en cuenta que <b>NO podrá volver a modificar sus datos más tarde.</b> |  |
|------|---------------|--------------------------|------------------------|-----------------------------------------------------------------------------------------|--|
|      |               |                          |                        |                                                                                         |  |
|      |               |                          |                        | FINALIZAR                                                                               |  |
| ANTE | PIOP          |                          |                        |                                                                                         |  |

Pulsamos «Finalizar» para terminar con el proceso. A partir de aquí, ya no podremos modificar los datos de la solicitud. Recibiremos una copia de la solicitud en formato PDF en la cuenta de email que hemos facilitado en el Paso 3.

| A continuación, puede descargar el justificante de la declaración. | _ |
|--------------------------------------------------------------------|---|
| DESCARGAR JUSTIFICANTE                                             |   |
|                                                                    |   |

Pulsando «Descargar justificante» tendremos una copia de la solicitud en formato PDF, que deberemos presentar a la hora de matricularnos si estamos admitidos en el centro junto con la documentación requerida.

**NOTA IMPORTANTE**: Si una vez presentada detectamos que no es correcta, podremos presentar siempre dentro del plazo una nueva solicitud. Solamente será aceptada la **última que se presente**.

Admisión de alumnos en el Bachillerato para Personas Adultas en régimen a DISTANCIA con Certificado.

## Paso 1

Tenemos que elegir cómo queremos rellenar el trámite. Tenemos dos opciones:

- Presentación electrónica, con firma electrónica o cl@ve.
- Presentación papel, previa impresión.

Si disponemos de certificado digital o cl@ve elegiremos la primera opción. Al final del proceso tendremos una copia firmada electrónicamente en un archivo PDF.

![](_page_33_Figure_8.jpeg)

## Paso 2

En el siguiente paso tenemos que elegir quién rellena el formulario. En caso de los mayores de edad, elegiremos la primera opción. En este caso solo tendremos que rellenar en el paso 3 los datos del alumno/a.

Si estamos en el caso de ser menor de edad, elegiremos una de las tres opciones siguientes. En la siguiente pantalla del formulario, además de rellenar los datos del alumno/a, tendremos que rellenar los del padre/madre o representante legal.

Pulsamos el botón de «Continuar»

![](_page_34_Picture_0.jpeg)

| A C | tua | 00 | m | $\sim$ |
|-----|-----|----|---|--------|
| AC  | ιua |    |   | υ.     |

| En nombre propio                                                                                                    |           |
|----------------------------------------------------------------------------------------------------|-----------|
| Usted es el alumno/a interesado en el procedimiento y también quien realiza la presentación.<br>Solo disponible si eres un alumno/a <b>mayor de 18 años</b> .      |           |
| 🔿 Como padre, madre o tutor legal                                                                                                    |           |
| Seleccione esta opción si usted actua como padre, madre o tutor legal del alumno/a.<br>Solo disponible si el alumno/a es <b>menor de 18 años</b> .                 |           |
| <ul> <li>Como representante del tutor legal</li> </ul>                                                                                                    |           |
| Seleccione esta opción si usted actua en representación del padre, madre o tutor legal del alumno/a.<br>Solo disponible si el alumno/a es <b>menor de 18 años.</b> |           |
| <ul> <li>Como representante del alumno/a.</li> </ul>                                                                                                    |           |
| Seleccione esta opción si usted actua en representación del alumno/a.                                                                                              |           |
|                                                                                                    |           |
|                                                                                                    | CONTINUAR |

Rellenamos los datos del solicitante, donde los campos marcados con \* se deben cumplimentar obligatoriamente.

**NOTA IMPORTANTE**. El campo «Correo electrónico» tiene que estar cumplimentado con un email válido ya que será donde se envíe el resguardo de la solicitud en formato PDF.

![](_page_35_Picture_0.jpeg)

| Datos Personales del Alumno/a |                      |                   |                |
|-------------------------------|----------------------|-------------------|----------------|
|                               |                      |                   |                |
| D.N.I/N.I.E:*                 |                      |                   |                |
|                               |                      |                   |                |
| Nombre: *                     | Primer apellido: *   | Segundo Apellido: |                |
| Fecha de nacimiento: *        | Seco: *              |                   |                |
| dd-mm-aaaa 🗮                  | ⊖ Varón ⊖ Mujer      |                   |                |
| Nacionalidad: *               | Nacionalidad doble:  |                   |                |
| Seleccione aquí               | Seleccione aquí      | -                 |                |
|                               |                      |                   |                |
| Tipo de vía *                 | Nombre de la vía *   |                   |                |
|                               | ·                    |                   |                |
| Número * Letra                | Escalera Piso        | Puerta C          | ódigo postal * |
|                               |                      |                   |                |
| Provincia *                   | Municipio *          | Localidad *       |                |
|                               | •                    | *                 | -              |
| Teléfono *                    | Correo electrónico * |                   |                |
|                               |                      |                   |                |

En caso de ser menor de edad deberán rellenar también los datos del padre/madre o tutor legal del alumno/a.

![](_page_36_Picture_0.jpeg)

| NIF/NIE *                                                |                                                                             |                   |  |
|----------------------------------------------------------|-----------------------------------------------------------------------------|-------------------|--|
| Nombre: *                                                | Primer apellido: *                                                          | Segundo Apellido: |  |
| Teléfono *                                               | Correo electrónico *                                                        |                   |  |
|                                                          |                                                                             |                   |  |
| )atos del segundo Prog                                   | genitor o Tutor/a legal del Solicitante                                     |                   |  |
| Datos del segundo Prog<br>NIF/NIE<br>Nombre:             | genitor o Tutor/a legal del Solicitante                                     | Segundo apellido: |  |
| Datos del segundo Prog<br>NIF/NIE<br>Nombre:             | genitor o Tutor/a legal del Solicitante                                     | Segundo apellido: |  |
| Datos del segundo Prog<br>NIF/NIE<br>Nombre:<br>Teléfono | genitor o Tutor/a legal del Solicitante Primer apellido: Correo electrónico | Segundo apellido: |  |

Pulsamos «Continuar» para seguir con el trámite.

#### Paso 4

Rellenamos la pestaña «Solicitud» donde tenemos que marcar varias opciones.

a. DECLARA. Marcamos las declaraciones obligatorias.

| DECLA                                  | A                                                                                                    |
|----------------------------------------|----------------------------------------------------------------------------------------------------|
|                                        |                                                                                                    |
|                                        |                                                                                                    |
| Que Reso                               | ieda enterado/a de las condiciones por las cuales se pierde el derecho de matrícula en el presente curso académico, según lo establecido en la<br>Ición apual de convocatoria de admisión de alumnos a Bachillerato para personas adultas en régimen presencial nocturno y a distancia, en los                                                                                                    |
| ✓ Que<br>Reso<br>cent                  | ueda enterado/a de las condiciones por las cuales se pierde el derecho de matricula en el presente curso académico, según lo establecido en la<br>ición anual de convocatoria de admisión de alumnos a Bachillerato para personas adultas en régimen presencial nocturno y a distancia, en los<br>s docentes públicos del ámbito de la Comunidad Autónoma de la Región de Murcia. (*)                                                                                                    |
| ✓ Que<br>Reso<br>cent<br>✓ Que<br>sanc | ueda enterado/a de las condiciones por las cuales se pierde el derecho de matrícula en el presente curso académico, según lo establecido en la<br>ición anual de convocatoria de admisión de alumnos a Bachillerato para personas adultas en régimen presencial nocturno y a distancia, en los<br>s docentes públicos del ámbito de la Comunidad Autónoma de la Región de Murcia. (*)<br>ueda enterado/a de que cualquier falsedad en los datos aportados puede ser causa de anulación de matrícula, con independencia de las<br>nes a que ello diera lugar. (*) |

![](_page_37_Picture_0.jpeg)

#### b. REQUISITOS DE ACCESO

- EDAD

Marcamos si somos o no mayor de edad y los supuestos en caso de ser menor de edad con contrato laboral o deportista de alto rendimiento.

TITULACIÓN ACADÉMICA
 Elegimos el requisito académico con el que participamos en el proceso.

#### DECLARA, EN RELACIÓN CON LOS REQUISITOS DE ACCESO:

#### EDAD \*

- O Declara tener 18 años o cumplirlos en el año natural de la convocatoria.
- 🔘 Declara ser mayor de 16 años y un contrato laboral.
- 🔘 Declara ser mayor de 16 años y ser deportista de alto rendimiento o de alto nivel.

TITULACIÓN ACADÉMICA \*

- Estar en posesión del título de Graduado en Educación Secundaria Obligatoria.
- 🗌 Estar en posesión del título de Técnico o Técnico Superior de Formación Profesional.
- 🗌 Estar en posesión del título de Técnico o Técnico Superior de Artes Plásticas y Diseño.
- Estar en posesión del título de Técnico Deportivo o Técnico Deportivo Superior.
- 🗌 Estar en posesión del título de otra enseñanza que permita el acceso a Bachillerato.

#### c. BAREMO.

En caso de estar en situación de desempleo marcamos esta casilla.

DECLARA, EN RELACIÓN AL BAREMO:

Encontrarse en situación de desempleo.

#### d. RESERVA DE PLAZAS.

Marcamos una de estas opciones si estamos en alguno de los supuestos.

![](_page_37_Picture_23.jpeg)

![](_page_38_Picture_0.jpeg)

#### e. ALUMNOS QUE ESTÉN CURSANDO LA ENSEÑANZA

En el caso de estar ya matriculado en la enseñanza desde el curso anterior marcamos esta opción para poder reservar la plaza para el curso siguiente.

PARA LOS ALUMNOS QUE YA ESTÉN CURSANDO LA ENSEÑANZA

Solicito RENOVACIÓN en el mismo centro.

**NOTA IMPORTANTE.** En los siguientes pasos deberá elegir solo el centro en el que tienen matrícula activa en Bachillerato para personas adultas y la modalidad y, en su caso, el modelo de Bachillerato que esté cursando.

Pulsamos «Continuar» para seguir con el proceso.

## Paso 5.

Estamos en la pestaña «Oferta de Bachillerato». Aquí debemos elegir en primer lugar la modalidad que queremos cursar en el Bachillerato Nocturno.

| onerrad              |                         | boounientabion   |         |  |
|----------------------|-------------------------|------------------|---------|--|
| MODALIDAD            |                         |                  |         |  |
| Modalidad: *         |                         |                  |         |  |
| Seleccione aquí      |                         |                  |         |  |
| Bachillerato de Arte | s (LOMCE)-DISTANCIA (10 | 800103-02)       |         |  |
| Bachillerato de Cien | cias (LOMCE)-DISTANCIA  | (10800101-02)    |         |  |
|                      |                         | DISTANCIA (1000) | 102-02) |  |

#### Paso 6.

Elección de centro educativo.

En este paso podemos hacer dos peticiones de centros para cursar los estudios elegidos. Tanto en la primera petición como en la segunda, tenemos que elegir las materias de primero y/o segundo de bachillerato que queremos cursar, con las siguientes consideraciones:

- No hay límite de convocatorias ni de permanencia.
- El alumno puede matricularse de hasta **diez** materias.

Elegimos el centro donde queremos matricularnos en primera opción.

![](_page_39_Picture_0.jpeg)

| eleccione el CENTRO de referencia al que desea asistir: *               |             |   |
|-------------------------------------------------------------------------|-------------|---|
| \$eleccione aquí                                                        |             | - |
| 30001291 IES SAN JUAN DE LA CRUZ-PRUEBAS, CARAVACA DE LA CRUZ (CARAVACA | DE LA CRUZ) |   |
| 30001746 IES ISAAC PERAL-PRUEBAS, CARTAGENA (CARTAGENA)                 |             |   |
| 30003457 IES JOSÉ IBÁÑEZ MARTÍN-PRUEBAS, LORCA (LORCA)                  |             |   |
| 30007876 IES JOSÉ LUIS CASTILLO PUCHE-PRUEBAS, YECLA (YECLA)            |             |   |
| 30011879 JES JUAN CARLOS I-PRUERAS MURCIA (MURCIA)                      |             |   |

Elegimos las asignaturas que queremos matricularnos en el centro elegido. Iremos una a una eligiendo primero en la lista la materia y luego pulsando el botón «Añadir».

| Seleccione el CENTRO de referencia al que desea asistir: *                           |     |                                 |                     |
|--------------------------------------------------------------------------------------|-----|---------------------------------|---------------------|
| 30006161 IES FLORIDABLANCA-PRUEBAS, MURCIA (MURCIA)                                  |     |                                 | × -                 |
|                                                                                      |     |                                 |                     |
| Seleccione la MATERIA que desea cursar:                                              |     | -                               | 2                   |
| †RN Troncales - Filosofía (LOMCE)                                                    | ×   |                                 | AÑADIR              |
| ESP Específicas, Específicas - Psicología (LOMCE)                                    | Î   |                                 |                     |
| ESP Especificas, Especificas (elegir 1) - Cultura Audiovisual II (LOMCE)             | - 1 | a la siguiente pestaña. Solo po | drá añadir un total |
| TRN Troncales, Primera Lengua Extranjera - Primera Lengua Extranjera: Inglés (LOMCE) |     |                                 |                     |
| TRN Troncales - Historia de España (LOMCE)                                           |     |                                 |                     |
| ESP Específicas, Específicas - Cultura Audiovisual I (LOMCE)                         |     | Materia                         | Acciones            |
| TRN Transales Langua Castellana y Literatura L/LOMCE)                                |     |                                 |                     |
| TRIV Honcales - Lengua Castellana y Literatura I (LOWICE)                            |     | Paicología (LOMCE)              | m                   |

Veremos a continuación que se irán añadiendo a una lista las asignaturas que vamos eligiendo.

Si nos hemos equivocado y queremos quitar una asignatura de la lista, pulsamos el botón de eliminar a.

![](_page_40_Picture_0.jpeg)

| RN Tron          | cales - Filosofía (LOMC                    | CE)           |                |                                             | X - <del>v</del>                              | AÑADIR         |
|------------------|--------------------------------------------|---------------|----------------|---------------------------------------------|-----------------------------------------------|----------------|
| i Una<br>de diez | vez elegida la materia o<br>(10) materias. | debe pulsar e | l botón "Aña   | dir" para incluirla a la tabla y poder      | avanzar a la siguiente pestaña. Solo podrá ař | iadir un total |
| Orden            | Centro                                     | ID<br>Materia | COD<br>Materia | Tipo                                        | Materia                                       | Acciones       |
| 1                | 30006161 IES<br>FLORIDABLANCA              | 32635         | PSI2B          | ESP Específicas, Específicas                | Psicología (LOMCE)                            | Û              |
| 2                | 30006161 IES<br>FLORIDABLANCA              | 32631         | CUA2B          | ESP Específicas, Específicas<br>(elegir 1)  | Cultura Audiovisual II (LOMCE)                | Ŵ              |
| 3                | 30006161 IES                               | 32664         | PIN2B          | TRN Troncales, Primera Lengua<br>Extraniera | Primera Lengua Extranjera: Inglés (LOMCE)     | Û              |

Podemos elegir otro centro como segunda petición, por lo que repetiremos los pasos 6 y 7 para añadir las asignaturas que queremos matricularnos.

| Seleccione el CENTRO de r | eterencia al que desea asistir  |      |
|---------------------------|---------------------------------|------|
| Seleccione el CENTRO de r | eferencia al que desea asistir: | <br> |

Una vez terminado pulsamos «Continuar» para seguir con el proceso.

## Paso 9

En la pestaña «Documentación» podemos visualizar los derechos de protección de datos.

Pulsamos «Continuar» para seguir con el proceso.

| ATRÁS | CONTINUAR |
|-------|-----------|
|       |           |

![](_page_41_Picture_0.jpeg)

Llegamos a la pestaña «Resumen». Si pulsamos el botón «Descargar borrador» podremos descargarnos en el ordenador una copia en borrador en formato PDF de la solicitud. Podremos comprobar si está correcta.

En el caso de que queramos modificar la solicitud pulsamos el botón «Anterior» para ir al paso que queramos modificar. Una vez modificado podemos volver a descargarnos el borrador para comprobar las solicitudes.

| Solicitante | Solicitud C      | ferta de Bachillerato   | Documentación       | Resumen                               |                                  |           |
|-------------|------------------|-------------------------|---------------------|---------------------------------------|----------------------------------|-----------|
| A c         | ontinuación, pue | ede consultar el borrac | lor de la declaraci | ón. Si está conforme con los datos, ł | naga clic en continuar para pres | entar.    |
|             |                  |                         | DI                  | ESCARGAR BORRADOR                     |                                  |           |
| ANTERIO     | DR               |                         |                     |                                       |                                  | CONTINUAR |
|             |                  |                         |                     |                                       |                                  |           |

Pulsamos «Continuar» para seguir con el proceso. A partir de aquí, ya no podremos modificar los datos de la solicitud.

**NOTA IMPORTANTE**: Si una vez presentada detectamos que no es correcta, podremos presentar siempre dentro del plazo una nueva solicitud. Solamente será aceptada la **última que se presente**.

| Presentar                                                                 | ×    |
|---------------------------------------------------------------------------|------|
| Los datos no se podrán editar a partir de este momento. ¿Desea continuar? |      |
|                                                                           | NOSÍ |

Pulsamos "Sí" para continuar.

## Paso 11

Presentación de la documentación requerida.

a. Comprobaremos quién realiza la solicitud.

![](_page_42_Picture_0.jpeg)

| Tram      | ites del interesado                                                                                                    |
|-----------|----------------------------------------------------------------------------------------------------|
| npletar p | resentación                                                                                                    |
|           | PRESENTACIÓN<br>PROCEDIMIENTO : 190 - Admisión y matriculación de alumnos en Bachillerato de personas adultas en régimen presencial nocturno y en régimen a distance<br>REFERENCIA PRESENTACIÓN: aTjrrQakvOy8SqAt9hyZ |
|           | Realiza la presentación                                                                                                    |
|           | Los campos marcados con un * son obligatorios.                                                                                                    |
|           | Realiza la presentación*                                                                                                    |
|           | Interesado                                                                                                    |
|           | Datos del interesado                                                                                                    |

- Autorización expresa de notificación.
   Elegimos la forma que queremos ser notificados del proceso de admisión. Tenemos dos posibilidades:
  - 1. Por correo postal. Rellenamos los datos donde deseamos recibir la documentación.

| usted es una perso<br>ey 39/2015.                                                                                       | na física puede ele                                                                                                    | gir el sistema de                                                                      | e notificación (por carta                                                                      | o electrónicamente)                                                         | ante la Administra                         | ición, confor                                  | me al artículo 14.2 de la                                              |  |
|----------------------------------------------------------------------------------------------------|----------------------------------------------------------------------------------------------------|----------------------------------------------------------------------------------------|------------------------------------------------------------------------------------------------|-----------------------------------------------------------------------------|--------------------------------------------|------------------------------------------------|------------------------------------------------------------------------|--|
| usted está obligadi<br>n personalidad juríc<br>ectrónica Habilitada<br><b>Deseo ser notifica</b><br>Además de la notifi | o a relacionarse ele<br>lica, profesionales d<br>a DEH, aunque haya<br><b>do con envío post</b><br>icación en papel qu | ectrónicamente o<br>colegiados, emp<br>a elegido notifica<br>tal<br>ue se le enviará a | con las Administracion<br>leados públicos y pers<br>ación postal.<br>al domicilio indicado, la | es conforme al artículo<br>onas que los represen<br>a notificación será pue | o 14.2 de la Ley 39<br>ten) será notificad | /2015 (perso<br>lo electrónic<br>in en la sede | onas jurídicas, entidades<br>amente por Dirección<br>electrónica de la |  |
| Comunidad Autóno                                                                                                    | oma de la Región d                                                                                                    | le Murcia, para q                                                                      | que pueda acceder al c                                                                         | ontenido de las misma                                                       | as de forma volun                          | taria.                                         | Número                                                                 |  |
|                                                                                                    | NOTING VIG                                                                                                    |                                                                                        |                                                                                                |                                                                             |                                            |                                                |                                                                        |  |
|                                                                                                    | ¥                                                                                                    |                                                                                        |                                                                                                |                                                                             |                                            |                                                |                                                                        |  |
| Piso                                                                                                    | Puerta                                                                                                    | Pc                                                                                     | ortal                                                                                          | Escalera                                                                    | Km                                         |                                                | Código Postal *                                                        |  |
| Piso País *                                                                                                    | Puerta                                                                                                    | Provincia *                                                                            | ortal                                                                                          | Escalera<br>Municipio *                                                     | Km                                         | Localidad                                      | Código Postal *                                                        |  |

2. Medios electrónicos.

Marcaremos esta opción para que nos notifiquen a través de correo electrónico o a través de SMS. Para ello cumplimentamos los campos requeridos.

![](_page_43_Picture_0.jpeg)

| O Deseo ser notificado electrónicamente |
|-----------------------------------------|
|-----------------------------------------|

Con esta opción usted autoriza a que se le notifiquen, a través del Servicio de Notificación electrónica por comparecencia en la Sede Electrónica de la CARM, todos los actos y resoluciones administrativos que se deriven de la tramitación de esta solicitud.

A tal fin, USTED DEBE DISPONER DE UN CERTIFICADO DIGITAL o DNI ELECTRÓNICO con el que acceder periódicamente a su buzón electrónico de notificaciones ubicado en la Sede Electrónica de la CARM en la URL https://sede.carm.es/vernotificaciones. Puede consultar los Certificados válidos en la sede de la CARM.

De conformidad con lo dispuesto en el artículo 43.2 de la Ley 39/2015, una vez transcurridos 10 días naturales desde la puesta a disposición de la notificación en la Sede Electrónica, sin que la haya descargado, se entenderá que la notificación ha sido rechazada.

Independientemente de la opción elegida, autorizo a la DG/SG, a que me informe, siempre que se realice una nueva notificación, de la posibilidad de acceder a ella a través a mi buzón electrónico ubicado en la Sede Electrónica de la CARM https://sede.carm.es en el apartado notificaciones electrónicas de la carpeta del ciudadano, o directamente en la URL https://sede.carm.es/vernotificaciones. Los avisos se realizarán a través de un correo electrónico a la dirección de correo y/o vía SMS al nº de teléfono móvil:

|  | ~ |
|--|---|
|  |   |
|  |   |
|  |   |

c. Certificados.

En el caso de marcar alguno de los campos siguientes, deberemos acreditar posteriormente que la documentación aportada es veraz.

| tificados                                                                                                    |
|----------------------------------------------------------------------------------------------------|
| En aplicación del artículo 28 de la Ley 39/2015, de 1 de octubre, del Procedimiento Administrativo Común de las Administraciones Públicas, el órgano administrativo competente consultará o recabará por medios electrónicos, los datos relacionados a continuación, salvo que se oponga a la consulta. |
| Me OPONGO a la consulta de: Consulta de Datos de Identidad                                                                                                    |
| Me OPONGO a la consulta de: Consultar los datos de situación de alta laboral                                                                                                    |
| 🗆 Me OPONGO a la consulta de: Consulta de datos de desempleo                                                                                                    |
| Me OPONGO a la consulta de: Documentación obrante en el fichero de personas con<br>discapacidad en la Comunidad Autónoma de la Región de Murcia.                                                                                                    |
| En el caso de NO AUTORIZACIÓN o de OPOSICIÓN a que el órgano administrativo competente consulte u obtenga los mencionados datos y documentos, deberá manifestarlo expresamente marcando la casilla correspondiente, QUEDANDO OBLIGADO A APORTARLOS al procedimiento junto a esta presentación.          |

d. Anexos a aportar.

Adjuntaremos los documentos acreditativos según las opciones que hemos marcado en el **Paso 4** de esta solicitud.

Subiremos cada archivo en su lugar correspondiente. En el caso de querer otro tipo de documentación acreditativa, lo haremos en el apartado «Otro anexo»

![](_page_44_Picture_0.jpeg)

| Documento de identidad: NIF                                                                                                    |                                            |
|----------------------------------------------------------------------------------------------------|--------------------------------------------|
| Se debe presentar copia.                                                                                                    | @ ADJUNTAR                                 |
| Documento de identificación de extranjero: NIE                                                                                                    | A ADMINITAR                                |
| Se debe presentar copia.                                                                                                    | @ ADJUNTAK                                 |
| Pasaporte                                                                                                    | & ADJUNTAR                                 |
| Certificación                                                                                                    |                                            |
| Ocumentación acreditativa de discapacidad igual o superior al 33%.                                                                                                    | @ ADJUNTAK                                 |
| Informe                                                                                                    |                                            |
| Informe acreditativo de desempleo.                                                                                                    |                                            |
| Certificación                                                                                                    | @ ADJUNTAR                                 |
| Certificado de la Tesoreria General de la Seguridad Social que acredite encontrarse<br>trabajando por cuenta ajena o propia el día en que formaliza la solicitud de admisión. |                                            |
| Certificado                                                                                                    |                                            |
| Resolución del Presidente del Consejo Superior de Deportes donde acredita la                                                                                                  | & ADJUNIAR                                 |
| condición de deportista de alto nivel o Fotocopia de la relación vigente de deportistas                                                                                       | de                                         |
| alto nivel, publicada en el Boletin Oficial del Estado, en la que el solicitante esté incluid                                                                                 | D.                                         |
| Certificación                                                                                                    |                                            |
| Certificado académico de los estudios realizados.                                                                                                    |                                            |
| Certificado de víctima del terrorismo expedido por el Ministerio<br>Interior                                                                                                  | del 🥜 ADJUNTAR                             |
| Acreditación de la condición de víctima de violencia de género                                                                                                    | @ ADJUNTAR                                 |
| Designación/autorización de representación                                                                                                    | <b>Ø</b> ADJUNTAR                          |
| ros documentos que desea adjuntar a la presentación                                                                                                    |                                            |
| Otro anexo                                                                                                    | <b>A</b> 100000000                         |
| Puedes añadir anexos adicionales aportados por el interesado.                                                                                                    | & ADJUNTAR                                 |
| Otro anexo                                                                                                    | & ADJUNTAR                                 |
| <ul> <li>ruedes anabir anexos adicionales aportados por el interesado.</li> </ul>                                                                                             |                                            |
| Otro anexo                                                                                                    |                                            |
| Puedes añadir anexos adicionales aportados por el interesado.                                                                                                    | S ADJONIAN                                 |
| En caso necesario puede añadir más otros documentos que desea adiuntar a la p                                                                                                 | resentación (hasta un máximo total de 10). |

![](_page_45_Picture_0.jpeg)

#### Pulsaremos el botón de «Adjuntar» y podremos subir el archivo correspondiente.

| Archivo*                                        |  |
|-------------------------------------------------|--|
| Seleccionar archivo Ningún archivo seleccionado |  |
| amaño máximo permitido de archivo adjunto: 5 MB |  |
|                                                 |  |
|                                                 |  |
|                                                 |  |

e. Presentar.

Una vez que hayamos terminado de subir toda la documentación requerida, procederemos a Firmar y presentar la solicitud. Pulsamos el botón «Presentar»

| resentar                                                           |  |  |
|--------------------------------------------------------------------|--|--|
| En la siguiente pantalla podrá visualizar o firmar su presentación |  |  |
| PRESENTAR                                                          |  |  |

**NOTA IMPORTANTE**: Si una vez presentada detectamos que no es correcta, podremos presentar siempre dentro del plazo una nueva solicitud. Solamente será aceptada la **última que se presente**.

Admisión de alumnos en el Bachillerato para Personas Adultas en régimen a DISTANCIA sin certificado previa impresión en papel.

## Paso 1

Tenemos que elegir cómo queremos rellenar el trámite. Tenemos dos opciones:

- Presentación electrónica, con firma electrónica o cl@ve.
- Presentación papel, previa impresión.

Si no disponemos de certificado digital o cl@ve elegiremos la segunda opción. Al final del proceso tendremos una copia en un archivo PDF que debemos presentar en caso de ser admitido/a la hora de la matriculación en el centro con la documentación requerida.

![](_page_46_Figure_8.jpeg)

## Paso 2

En el siguiente paso tenemos que elegir quién rellena el formulario. En caso de los mayores de edad, elegiremos la primera opción. En este caso solo tendremos que rellenar en el paso 3 los datos del alumno/a.

Si estamos en el caso de ser menor de edad, elegiremos una de las tres opciones siguientes. En la siguiente pantalla del formulario, además de rellenar los datos del alumno/a, tendremos que rellenar los del padre/madre o representante legal.

Pulsamos el botón de «Continuar»

| A      |         |
|--------|---------|
| Actua  | como:   |
| //0/04 | 001110. |

| En a carbon a cara in                                                                                                    |                               |
|----------------------------------------------------------------------------------------------------|-------------------------------|
| En nombre propio                                                                                                    |                               |
| Usted es el alumno/a interesado en el procedimiento y también quien rea<br>Solo disponible si eres un alumno/a <b>mayor de 18 años</b> . | liza la presentación.         |
| Como padre, madre o tutor legal                                                                                                    |                               |
| Seleccione esta opción si usted actua como padre, madre o tutor legal de<br>Solo disponible si el alumno/a es <b>menor de 18 años</b> .  | el alumno/a.                  |
| Como representante del tutor legal                                                                                                    |                               |
| Seleccione esta opción si usted actua en representación del padre, madre<br>Solo disponible si el alumno/a es <b>menor de 18 años.</b>   | e o tutor legal del alumno/a. |
| Como representante del alumno/a.                                                                                                    |                               |
| Seleccione esta opción si usted actua en representación del alumno/a.                                                                    |                               |
|                                                                                                    |                               |
|                                                                                                    | CONTINUAR                     |

Rellenamos los datos del solicitante, donde los campos marcados con \* se deben cumplimentar obligatoriamente.

**NOTA IMPORTANTE**. El campo «Correo electrónico» tiene que estar cumplimentado con un email válido ya que será donde se envíe el resguardo de la solicitud en formato PDF.

![](_page_48_Picture_0.jpeg)

#### Admisión Bachillerato para Personas Adultas Distancia SIN certificado

| J                    |                                                                                                    |                                                                                                    |
|----------------------|----------------------------------------------------------------------------------------------------|----------------------------------------------------------------------------------------------------|
| Primer apellido: *   | Segundo Apellido:                                                                                                    |                                                                                                    |
|                      |                                                                                                    |                                                                                                    |
| Sexo:*               |                                                                                                    |                                                                                                    |
|                      |                                                                                                    |                                                                                                    |
| Nacionalidad doble:  | -                                                                                                    |                                                                                                    |
| Seleccióne aquí      |                                                                                                    |                                                                                                    |
|                      |                                                                                                    |                                                                                                    |
| Nombre de la vía *   |                                                                                                    |                                                                                                    |
|                      |                                                                                                    |                                                                                                    |
| Escalera Piso        | Puerta Código postal *                                                                                                    |                                                                                                    |
|                      |                                                                                                    |                                                                                                    |
| Municipio *          | Localidad *                                                                                                    |                                                                                                    |
|                      | •                                                                                                    |                                                                                                    |
| Correo electrónico * |                                                                                                    |                                                                                                    |
|                      |                                                                                                    |                                                                                                    |
|                      | Primer apellido: *  Sexo: *  Varón O Mujer  Nacionalidad doble:  Seleccione aquí  Nombre de la vía *  Escalera Piso Municipio * Correo electrónico * | Primer apellido: * Segundo Apellido:   Sexo: * Sexo: *   Varón O Mujer   Nacionalidad doble:   Seleccione aquí *     Nombre de la vía *   Escalera   Píso   Puerta   Código postal *   Municipio *   Localidad *   Correo electrónico * |

En caso de ser menor de edad deberán rellenar también los datos del padre/madre o tutor legal del alumno/a.

![](_page_49_Picture_0.jpeg)

#### Admisión Bachillerato para Personas Adultas Distancia SIN certificado

| NIF/NIE *                                                |                                                                              |                   |  |
|----------------------------------------------------------|------------------------------------------------------------------------------|-------------------|--|
| Nombre: *                                                | Primer apellido: *                                                           | Segundo Apellido: |  |
| Teléfono *                                               | Correo electrónico *                                                         |                   |  |
|                                                          |                                                                              |                   |  |
|                                                          |                                                                              |                   |  |
| Datos del segundo Prog                                   | genitor o Tutor/a legal del Solicitante                                      |                   |  |
| Datos del segundo Prog<br>NIF/NIE<br>Nombre:             | genitor o Tutor/a legal del Solicitante                                      | Segundo apellido: |  |
| Datos del segundo Prog<br>NIF/NIE<br>Nombre:             | genitor o Tutor/a legal del Solicitante<br>Primer apellido:                  | Segundo apellido: |  |
| Datos del segundo Prog<br>NIF/NIE<br>Nombre:<br>Teléfono | penitor o Tutor/a legal del Solicitante Primer apellido: Correo electrónico  | Segundo apellido: |  |
| Datos del segundo Prog<br>NIF/NIE<br>Nombre:<br>Teléfono | penitor o Tutor/a legal del Solicitante  Primer apellido: Correo electrónico | Segundo apellido: |  |

Pulsamos «Continuar» para seguir con el trámite.

#### Paso 4

Rellenamos la pestaña «Solicitud» donde tenemos que marcar varias opciones.

a. DECLARA. Marcamos las declaraciones obligatorias.

| DECLA                                   | RA                                                                                         |                                                                                                    |                                                                                          |                                                                                                    |                                                                                                    |
|-----------------------------------------|--------------------------------------------------------------------------------------------|----------------------------------------------------------------------------------------------------|------------------------------------------------------------------------------------------|----------------------------------------------------------------------------------------------------|----------------------------------------------------------------------------------------------------|
|                                         |                                                                                            |                                                                                                    |                                                                                          |                                                                                                    |                                                                                                    |
|                                         |                                                                                            |                                                                                                    |                                                                                          |                                                                                                    |                                                                                                    |
| ✓ Que<br>Resc<br>centi                  | queda enterado<br>Ilución anual de<br>ros docentes p                                       | )/a de las condiciones po<br>e convocatoria de admisi<br>íblicos del ámbito de la (                                                                           | or las cuales se piero<br>ón de alumnos a Ba<br>Comunidad Autónon                        | el derecho de matrícula en el presente curso ao<br>Ilerato para personas adultas en régimen preso<br>de la Región de Murcia. (*)                                               | cadémico, según lo establecido en la<br>encial nocturno y a distancia, en los                                  |
| ✓ Que<br>Resc<br>centi<br>✓ Que<br>sanc | queda enterado<br>Iución anual de<br>ros docentes pr<br>queda enterado<br>iones a que ello | <ul> <li>/a de las condiciones por<br/>convocatoria de admisi<br/>jblicos del ámbito de la (<br/>v/a de que cualquier falso<br/>o diera lugar. (*)</li> </ul> | r las cuales se piero<br>ón de alumnos a Ba<br>Comunidad Autónon<br>edad en los datos ap | el derecho de matrícula en el presente curso a<br>llerato para personas adultas en régimen pres<br>de la Región de Murcia. (*)<br>tados puede ser causa de anulación de matríc | cadémico, según lo establecido en la<br>encial nocturno y a distancia, en los<br>ula, con independencia de las |

![](_page_50_Picture_0.jpeg)

ain

#### b. REQUISITOS DE ACCESO

- EDAD

Marcamos si somos o no mayor de edad y los supuestos en caso de ser menor de edad con contrato laboral o deportista de alto rendimiento.

TITULACIÓN ACADÉMICA
 Elegimos el requisito académico con el que participamos en el proceso.

#### DECLARA, EN RELACIÓN CON LOS REQUISITOS DE ACCESO:

#### EDAD \*

- 🔘 Declara tener 18 años o cumplirlos en el año natural de la convocatoria.
- 🔿 Declara ser mayor de 16 años y un contrato laboral.
- O Declara ser mayor de 16 años y ser deportista de alto rendimiento o de alto nivel.

#### TITULACIÓN ACADÉMICA \*

- 🗌 Estar en posesión del título de Graduado en Educación Secundaria Obligatoria.
- Estar en posesión del título de Técnico o Técnico Superior de Formación Profesional.
- 🗌 Estar en posesión del título de Técnico o Técnico Superior de Artes Plásticas y Diseño.
- $\hfill \square$  Estar en posesión del título de Técnico Deportivo o Técnico Deportivo Superior.
- 🗌 Estar en posesión del título de otra enseñanza que permita el acceso a Bachillerato.

#### c. BAREMO.

En caso de estar en situación de desempleo marcamos esta casilla.

DECLARA, EN RELACIÓN AL BAREMO:

Encontrarse en situación de desempleo.

#### d. RESERVA DE PLAZAS.

Marcamos una de estas opciones si estamos en alguno de los supuestos.

#### e. ALUMNOS QUE ESTÉN CURSANDO LA ENSEÑANZA

En el caso de estar ya matriculado en la enseñanza desde el curso anterior marcamos esta opción para poder reservar la plaza para el curso siguiente.

PARA LOS ALUMNOS QUE YA ESTÉN CURSANDO LA ENSEÑANZA

Solicito RENOVACIÓN en el mismo centro.

**NOTA IMPORTANTE.** En los siguientes pasos deberá elegir solo el centro en el que tienen matrícula activa en Bachillerato para personas adultas y la modalidad y, en su caso, el modelo de Bachillerato que esté cursando.

Pulsamos «Continuar» para seguir con el proceso.

#### Paso 5.

Estamos en la pestaña «Oferta de Bachillerato». Aquí debemos elegir en primer lugar la modalidad que queremos cursar en el Bachillerato Nocturno.

| icitante Solicitud   | Oferta de Bachillerato  | Documentación      | Resumen  |  |
|----------------------|-------------------------|--------------------|----------|--|
| MODALIDAD            |                         |                    |          |  |
| Modalidad: *         |                         |                    |          |  |
| Seleccione aquí      |                         |                    |          |  |
| Bachillerato de Arte | s (LOMCE)-DISTANCIA (10 | 0800103-02)        |          |  |
| Bachillerato de Cier | ncias (LOMCE)-DISTANCIA | (10800101-02)      |          |  |
|                      | nanidades y CCSS (LOMCE | E)-DISTANCIA (1080 | 0102-02) |  |

## Paso 6.

Elección de centro educativo.

En este paso podemos hacer dos peticiones de centros para cursar los estudios elegidos. Tanto en la primera petición como en la segunda, tenemos que elegir las materias de primero y/o segundo de bachillerato que queremos cursar, con las siguientes consideraciones:

- No hay límite de convocatorias ni de permanencia.
- El alumno puede matricularse de hasta **diez** materias.

![](_page_52_Picture_0.jpeg)

Elegimos el centro donde queremos matricularnos en primera opción.

| leccione el CENTRO de referenci | a al que desea asistir: *                              |   |
|---------------------------------|--------------------------------------------------------|---|
| Seleccione aquí                 |                                                        | • |
| 80001291 IES SAN JUAN DE LA C   | RUZ-PRUEBAS, CARAVACA DE LA CRUZ (CARAVACA DE LA CRUZ) |   |
| 80001746 IES ISAAC PERAL-PRU    | EBAS, CARTAGENA (CARTAGENA)                            |   |
| 80003457 IES JOSÉ IBÁÑEZ MAR    | TÍN-PRUEBAS, LORCA (LORCA)                             |   |
| 80007876 IES JOSÉ LUIS CASTIL   | O PUCHE-PRUEBAS, YECLA (YECLA)                         |   |
|                                 |                                                        |   |

## Paso 7

Elegimos las asignaturas que queremos matricularnos en el centro elegido. Iremos una a una eligiendo primero en la lista la materia y luego pulsando el botón «Añadir».

| Seleccione el CENTRO de referencia al que desea asistir: *                                                 |                        |                          |                   |
|----------------------------------------------------------------------------------------------------|------------------------|--------------------------|-------------------|
| 30006161 IES FLORIDABLANCA-PRUEBAS, MURCIA (MURCIA)                                                        |                        |                          | × -               |
|                                                                                                    |                        |                          |                   |
| Seleccione la MATERIA que desea cursar:                                                                    |                        |                          |                   |
| †RN Troncales - Filosofía (LOMCE)                                                                          | ×                      | 4                        | AÑADIR            |
| ESP Específicas, Específicas - Psicología (LOMCE)                                                          | Î                      |                          |                   |
| ESP Específicas, Específicas (elegir 1) - Cultura Audiovisual II (LOMCE)                                   | <sup>,</sup> a la sigu | iente pestaña. Solo podr | á añadir un total |
| TRN Troncales, Primera Lengua Extranjera - Primera Lengua Extranjera: Inglés (L                            | OMCE)                  |                          |                   |
|                                                                                                    |                        |                          |                   |
| TRN Troncales - Historia de España (LOMCE)                                                                 |                        |                          |                   |
| TRN Troncales - Historia de España (LOMCE)<br>ESP Específicas, Específicas - Cultura Audiovisual I (LOMCE) |                        | Materia                  | Acciones          |

Veremos a continuación que se irán añadiendo a una lista las asignaturas que vamos eligiendo. Si nos hemos equivocado y queremos quitar una asignatura de la lista, pulsamos el botón de eliminar <sup>1</sup>.

![](_page_53_Picture_0.jpeg)

#### Admisión Bachillerato para Personas Adultas Distancia SIN certificado

| RN Tron          | icales - Filosofía (LOMC                   | E)            |                |                                            | X -                                           | AÑADIR         |
|------------------|--------------------------------------------|---------------|----------------|--------------------------------------------|-----------------------------------------------|----------------|
| i Una<br>de diez | vez elegida la materia o<br>(10) materias. | lebe pulsar e | l botón "Aña   | dir" para incluirla a la tabla y poder     | avanzar a la siguiente pestaña. Solo podrá af | iadir un total |
| Orden            | Centro                                     | ID<br>Materia | COD<br>Materia | Tipo                                       | Materia                                       | Acciones       |
| 1                | 30006161 IES<br>FLORIDABLANCA              | 32635         | PSI2B          | ESP Específicas, Específicas               | Psicología (LOMCE)                            | ŵ              |
| 2                | 30006161 IES<br>FLORIDABLANCA              | 32631         | CUA2B          | ESP Específicas, Específicas<br>(elegir 1) | Cultura Audiovisual II (LOMCE)                | ۵              |
| 3                | 30006161 IES                               | 32664         | PIN2B          | TRN Troncales, Primera Lengua              | Primera Lengua Extranjera: Inglés (LOMCE)     | ۵              |

## Paso 8

Podemos elegir otro centro como segunda petición, por lo que repetiremos los pasos 6 y 7 para añadir las asignaturas que queremos matricularnos.

| Seleccione el CENTRO de referencia al que des | sea asistir: |   |
|-----------------------------------------------|--------------|---|
| Seleccione aquí                               |              | - |

Una vez terminado pulsamos «Continuar» para seguir con el proceso.

#### Paso 9

En la pestaña «Documentación» podemos adjuntar los documentos acreditativos según las opciones que hemos marcado en el Paso 4 de esta solicitud.

Subiremos cada archivo en su lugar correspondiente. En el caso de querer otro tipo de documentación acreditativa, lo haremos en el apartado «Otros».

![](_page_54_Picture_0.jpeg)

| Docum                    | entación                                                                                                    |
|--------------------------|----------------------------------------------------------------------------------------------------|
| Doodin                   |                                                                                                    |
| 🗌 Docu                   | mento nacional de identidad (DNI), número de identificación de extranjero (NIE) o pasaporte.                                                                                                    |
|                          | me de vida laboral.                                                                                                    |
| Certi                    | ficación Académica Oficial, Historial Académico o Libro de Calificaciones de los estudios realizados.                                                                                                    |
|                          | me de período ininterrumpido inscrito en situación de desempleo.                                                                                                    |
| □ Reso<br>grado          | lución o Certificado expedido por el IMAS u órgano competente, que acredite la discapacidad con un<br>o de minusvalía igual o superior al 33%                                                                                                    |
| Docu<br>violer<br>Inform | mentación que acredite su condición de víctima de violencia de género y/o sus hijos menores víctimas de<br>ncia de género, para lo que deberá aportar la Sentencia o la Orden de protección, medidas cautelares o<br>me del Ministerio Fiscal que indique la existencia de violencia. |
| Certin<br>comp           | ficado que acredite la condición de deportista de alto nivel o de alto rendimiento, expedido por el órgano<br>petente.                                                                                                    |
| 🗆 Certi                  | ficado o Sentencia de Reconocimiento de Víctimas del Terrorismo.                                                                                                    |

Marcamos la casilla de verificación en su caso, y pulsaremos el botón de «Adjuntar».

| 🕑 Documento nacional de identid | ad (DNI), número de identificación de extranjero (NIE) o pasaporte. | S ADJUNTAR |
|---------------------------------|---------------------------------------------------------------------|------------|
| 🗌 Informe de vida laboral.      |                                                                     |            |

Seleccionamos el archivo «pdf» o de imagen «jpeg» y pulsamos «Aceptar».

![](_page_55_Picture_0.jpeg)

| chivo                                         |                                                     |  |
|-----------------------------------------------|-----------------------------------------------------|--|
| Seleccionar archivo                           | Ninguno archivo selec.                              |  |
|                                               | -                                                   |  |
| Tamaño mávimo permi                           | tido de archivo adjunto: 10.00 MP                   |  |
| Tamaño máximo permi<br>Extensiones permitidas | itido de archivo adjunto: 10.00 MB<br>x pdf, jpeg.  |  |
| Tamaño máximo permi<br>Extensiones permitidas | itido de archivo adjunto: 10.00 MB<br>3: pdf, jpeg. |  |

Podemos comprobar que el archivo se ha subido correctamente.

![](_page_55_Picture_4.jpeg)

También podemos visualizar los derechos de protección de datos.

| ATRÁS | CONTINUAR |
|-------|-----------|
|       |           |

Pulsamos «Continuar» para seguir con el proceso.

#### Paso 10

Llegamos a la pestaña «Resumen».

En el caso de que queramos modificar la solicitud pulsamos el botón «Anterior» para ir al paso que queramos modificar.

![](_page_56_Picture_0.jpeg)

| ß | Si está confo | orme con los datos, haga | clic en finalizar para | a terminar. Tenga en cuenta que NO podrá volver a modificar sus datos más tarde. |  |
|---|---------------|--------------------------|------------------------|----------------------------------------------------------------------------------|--|
| Ū | 0.0014 00114  |                          | pare                   |                                                                                  |  |
|   |               |                          |                        |                                                                                  |  |
|   |               |                          |                        | FINALIZAR                                                                        |  |
|   |               |                          |                        |                                                                                  |  |

Pulsamos «Finalizar» para terminar con el proceso. A partir de aquí, ya no podremos modificar los datos de la solicitud. Recibiremos una copia de la solicitud en formato PDF en la cuenta de email que hemos facilitado en el Paso 3.

| Solicitante | Solicitud | Oferta de Bachillerato | Documentación        | Resumen                                         |
|-------------|-----------|------------------------|----------------------|-------------------------------------------------|
|             |           | <b>0</b> /             | A continuación, pued | de descargar el justificante de la declaración. |
|             |           |                        | DESC                 | CARGAR JUSTIFICANTE                             |
| -           | _         |                        |                      |                                                 |

Pulsando «Descargar justificante» tendremos una copia de la solicitud en formato PDF, que deberemos presentar a la hora de matricularnos si estamos admitidos en el centro junto con la documentación requerida.

**NOTA IMPORTANTE**: Si una vez presentada detectamos que no es correcta, podremos presentar siempre dentro del plazo una nueva solicitud. Solamente será aceptada la última que se presente.